# **NEUs Guide to Treasury's Compliance Portal April 2023**

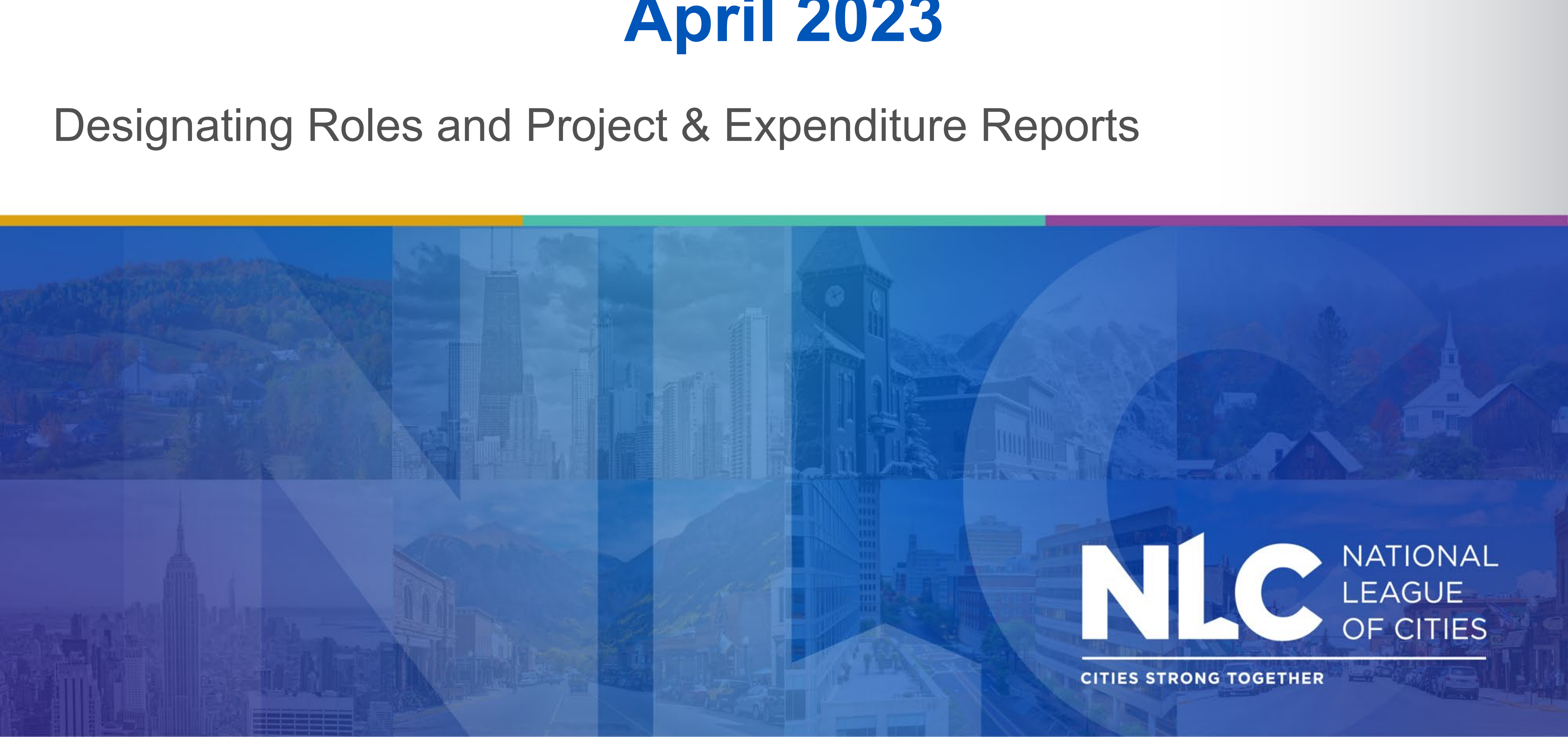

- advantage of when filing:
- the help desk at SLFRF@treasury.gov or call (844) 529-9527.
- Finally, a new, simplified video on how to report for smaller communities produced by the U.S. Department of Treasury can be accessed here.

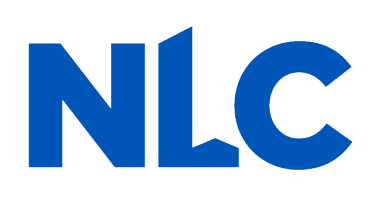

## Before you start, here are additional resources for your municipality to take

• For help from the U.S. Treasury regarding ARPA reporting questions, contact

Additional self-help resources for completing your report can be found here.

## If you have not created a Login.gov account, stop here. Return to this document after you have completed this essential task.

To create a Login.gov account: <u>https://login.gov/create-an-</u> <u>account/</u>

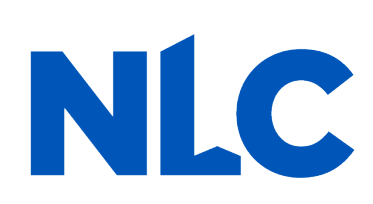

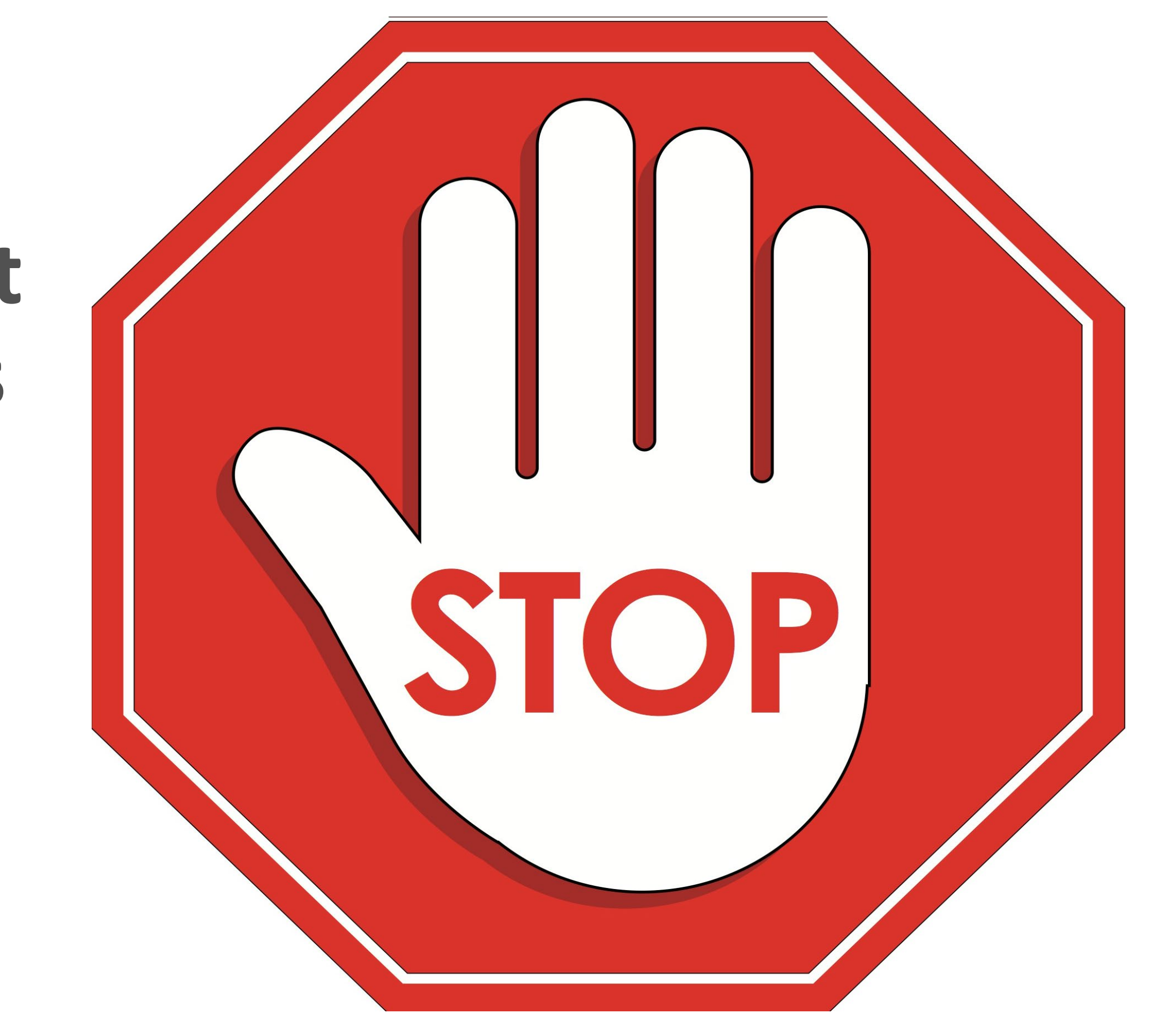

## **Treasury's Compliance Portal Designating Roles**\*

## **Treasury's Compliance Portal:** https://portal.treasury.gov/compliance

## \* If assigned roles have not changes since your 2022 reporting, advance to the "Compliance Reports" section

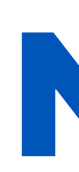

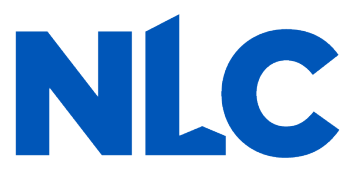

## To designate roles, select the "hamburger" (menu) icon at the top of the page.

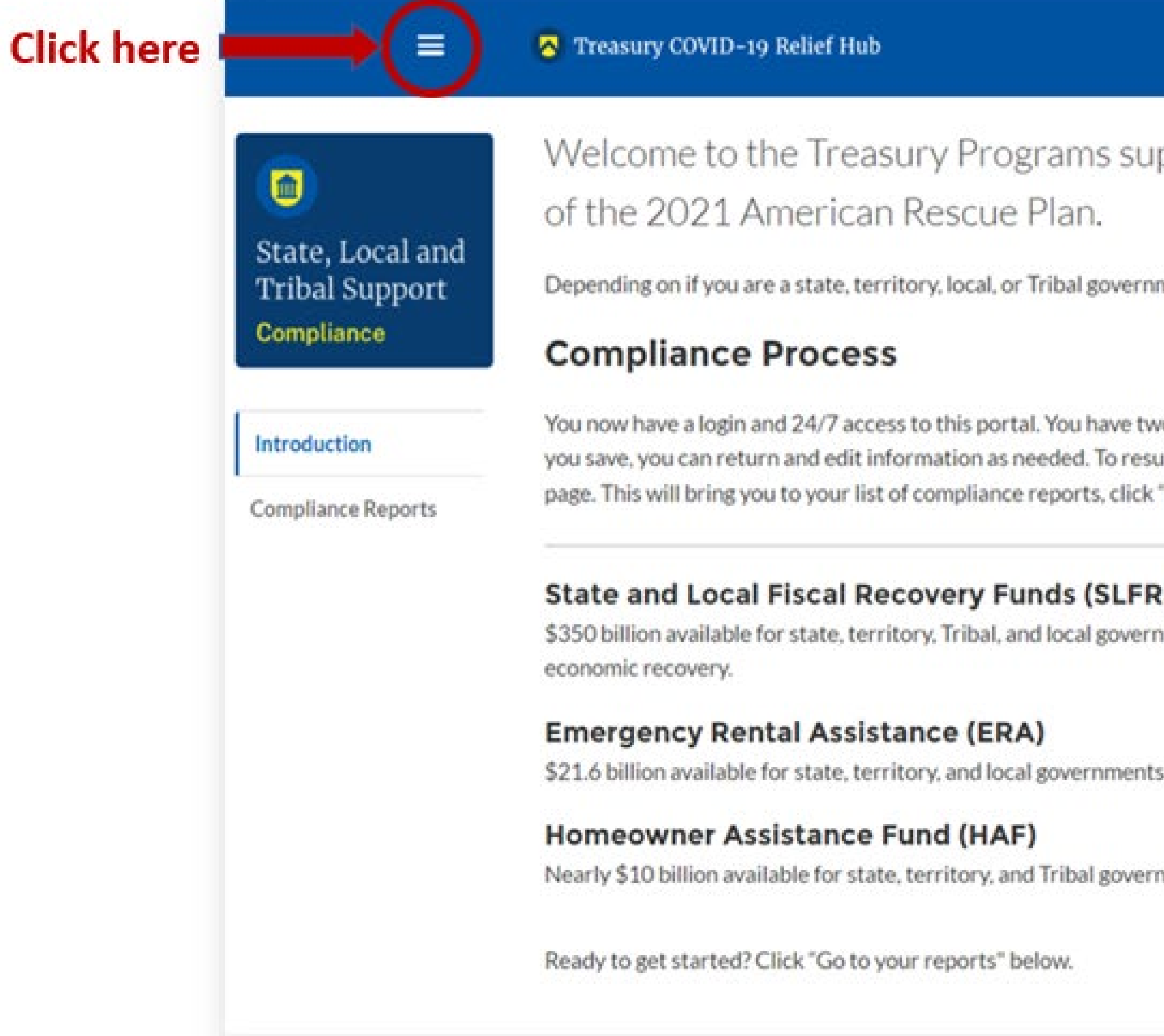

|                                                                                                    | 8                                                     |
|----------------------------------------------------------------------------------------------------|-------------------------------------------------------|
| ms supporting State, Territory, Tribal, and Local Government as par                                                                                                    | t                                                     |
| IN.                                                                                                    | Help/Co<br>For assistan<br>and other q<br>Covid Relie |
| u have two options while working on your compliance report(s) – save your progress or submit the submission.<br>d. To resume working on a draft submission, click on "Compliance Reports" using the navigation to the left of th<br>rts, click "Provide Information" to continue the process. | .lf                                                   |
| (SLFRF)<br>al governments to support the public health response and lay the foundation for a strong and equitable                                                                                                    |                                                       |
| ernments to assist households that are unable to pay rent and utilities.                                                                                                    |                                                       |
| al governments to provide relief for our country's most vulnerable homeowners.                                                                                                    |                                                       |
|                                                                                                    |                                                       |

## Your entity should appear under "Account Name." Select it.

|         | = 😁 Treast                    | ary COVID-19 Relief Hub |           |      | •                     |   |
|---------|-------------------------------|-------------------------|-----------|------|-----------------------|---|
|         | Annurts<br>All Accounts + (*) | 0.40                    |           |      | Search this list      |   |
|         |                               | Community User Type     | ~ DUNS    | ~ €N | ~ Account Record Type | ~ |
| ck here | Morrisville Village, Vermont  |                         | 560000402 |      | CARES                 |   |
|         |                               |                         |           |      |                       |   |
|         |                               |                         |           |      |                       |   |
|         |                               |                         |           |      |                       |   |
|         |                               |                         |           |      |                       |   |
|         |                               |                         |           |      |                       |   |
|         |                               |                         |           |      |                       |   |
|         |                               |                         |           |      |                       |   |
|         |                               |                         |           |      |                       |   |
|         |                               |                         |           |      |                       |   |
|         |                               |                         |           |      |                       |   |
|         |                               |                         |           |      |                       |   |
|         |                               |                         |           |      |                       |   |
|         |                               |                         |           |      |                       |   |
|         |                               |                         |           |      |                       |   |
|         |                               |                         |           |      |                       |   |
|         |                               |                         |           |      |                       |   |
|         |                               |                         |           |      |                       |   |

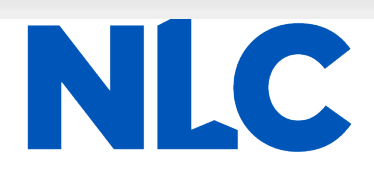

## Select "*Certification*" from the sidebar menu. If you are the Account Administrator, enter your name in the box provided and select ""*Submit*."

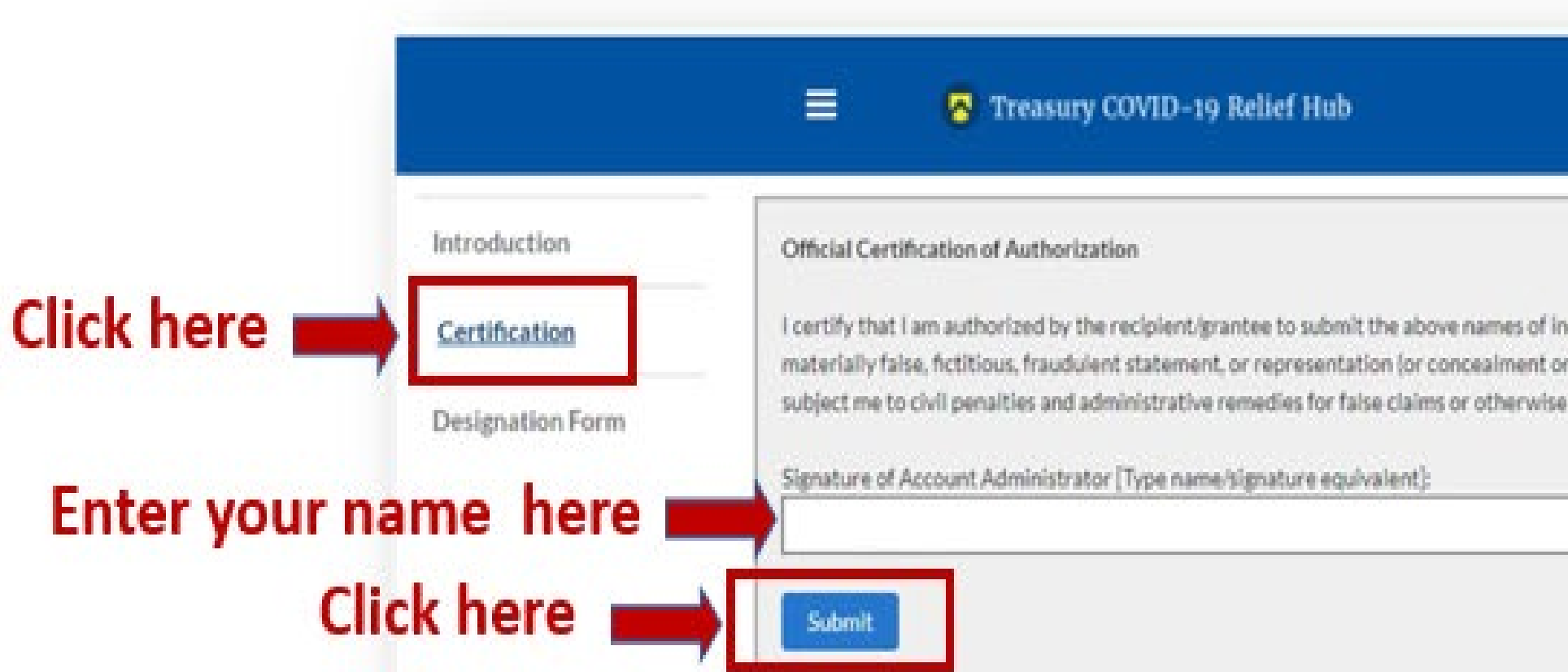

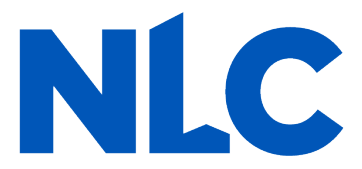

| dividuals, who are authorized to act on behalf of the recipient i<br>r omission of a material fact) may be punishable by fine or impri<br>(including under to 31 U.S.C. §§ 3729 and 3730). | n the roles identified above for purposes of reporting on its award under the program. I acknowledge that any<br>isonment or both under the False Statements Accountability Act of 1996, as amended 18 U.S.C. § 1001, and also may |
|----------------------------------------------------------------------------------------------------|----------------------------------------------------------------------------------------------------|
|                                                                                                    |                                                                                                    |
|                                                                                                    |                                                                                                    |
| Þ                                                                                                    |                                                                                                    |

<u>After</u> certifying, select "*Designation Form*" from the sidebar menu. On this page, you will be able to assign the three roles: Account Administrator, Authorized Representative for Reporting and Point of Contact for Reporting.

\*\* A single role can have multiple people assigned to it and a single person can be assigned to multiple roles. \*\*

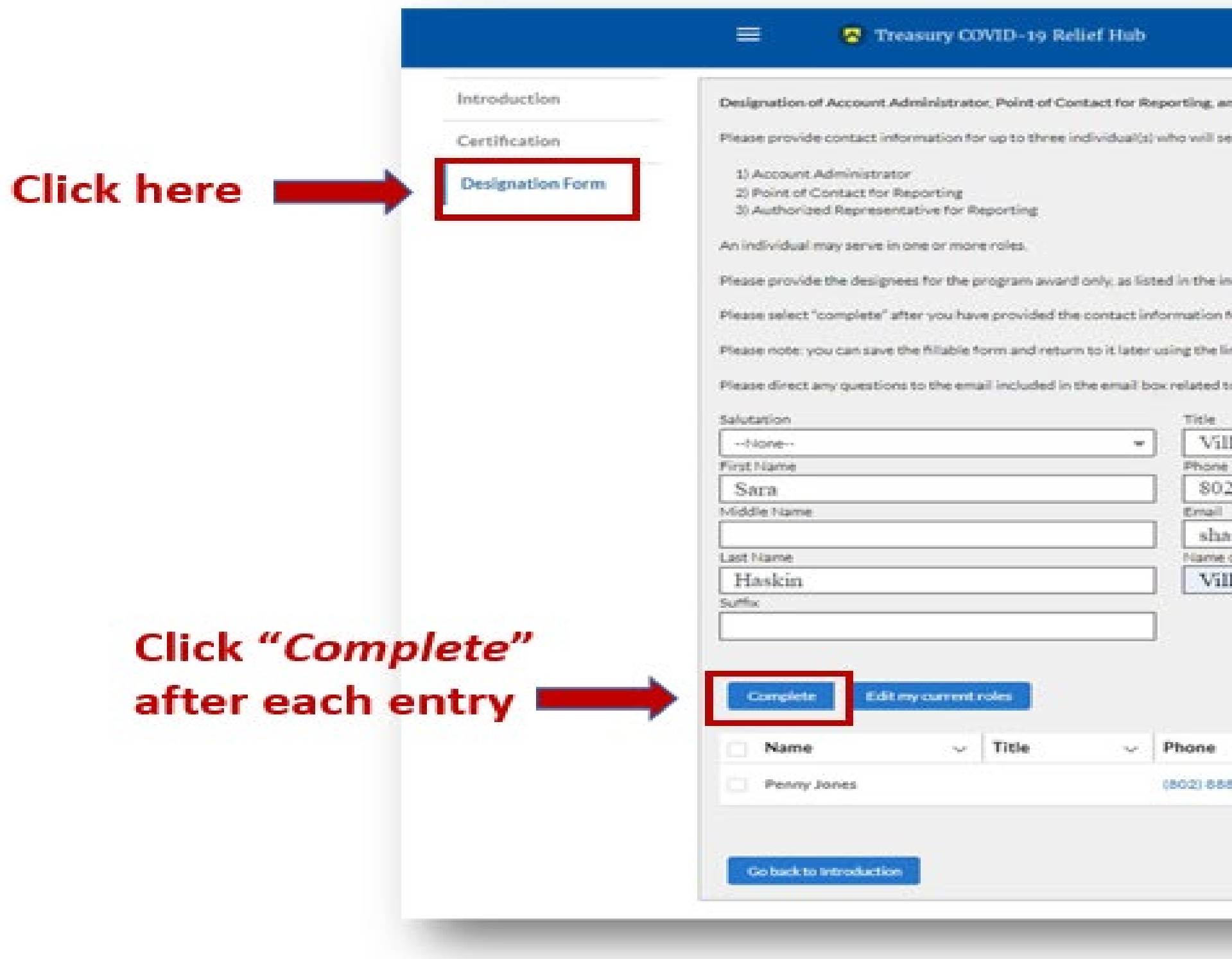

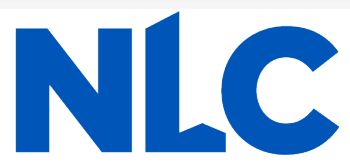

| thorized Representative for Reporting                 |                                           |               |                                                 |     |
|-------------------------------------------------------|-------------------------------------------|---------------|-------------------------------------------------|-----|
| the following roles for your program award            |                                           |               |                                                 |     |
|                                                       |                                           |               |                                                 |     |
|                                                       |                                           |               |                                                 |     |
|                                                       |                                           |               |                                                 |     |
|                                                       |                                           |               |                                                 |     |
| ctory email note.                                     |                                           |               |                                                 |     |
| designees.                                            |                                           |               |                                                 |     |
| the email note.                                       |                                           |               |                                                 |     |
| a antiperson Manage Include "MrWe for Descentions" in | the school of one is seen?                |               |                                                 |     |
| a program measurecose modal to reporting in           | the subject of your email holds.          |               |                                                 |     |
|                                                       | Program-Roles                             |               |                                                 |     |
| r Clerk                                               | SLFRF - Point of Contact for Reporting    |               | SUFRF - Account Administrator                   |     |
| 8-6370                                                | 1                                         |               | SUPRF - Authorized Representative for Reporting |     |
|                                                       |                                           | 14            |                                                 | -   |
| as@morristownvt.org                                   | ]                                         |               |                                                 |     |
| ity/Organization                                      |                                           |               |                                                 |     |
| e of Morrisville Water & Light                        | _                                         |               |                                                 |     |
|                                                       |                                           |               |                                                 |     |
|                                                       |                                           |               |                                                 |     |
|                                                       |                                           |               |                                                 |     |
|                                                       |                                           |               |                                                 |     |
|                                                       |                                           |               |                                                 | - 6 |
| ~ Email                                               | ✓ Roles                                   |               | ~                                               |     |
| 89 Zipiones@mwlvt.com                                 | SLFRF - Account Administrator:SLFRF - Aut | horized Repre | sentative B0                                    | a l |
|                                                       |                                           |               |                                                 |     |
|                                                       |                                           |               |                                                 |     |
|                                                       |                                           |               |                                                 |     |
|                                                       |                                           |               |                                                 |     |
|                                                       |                                           |               |                                                 |     |

| Introduction     | Designation of Account Administrator, Point of Contact for R                                                                                                    | eporting, and Authorized Representative for Reporting                                                    |                                                 |                   |      |
|------------------|----------------------------------------------------------------------------------------------------|----------------------------------------------------------------------------------------------------|-------------------------------------------------|-------------------|------|
| Certification    | Please provide contact information for up to three individual(s                                                                                                    | ) who will serve in the following roles for your program award                                           |                                                 |                   |      |
| Designation Form | 5) Account Administrator<br>2) Point of Contact for Reporting<br>3) Authorized Representative for Reporting<br>An individual may serve in one or more roles.<br>Please provide the designees for the program award only, as is<br>Please select "complete" after you have provided the contact in<br>Please note: you can save the fillable form and return to it later | ted in the introductory email note<br>formation for all designees.<br>rusing the link in the email note. |                                                 |                   |      |
|                  | Please direct any questions to the email included in the email b                                                                                                    | council ated to your program. Please include "POCs for Reporting" in the                                 | e subject of your email note.<br>Prinerum Boles |                   |      |
|                  | -hone v                                                                                                    |                                                                                                    |                                                 |                   |      |
|                  | First Name                                                                                                    | Phone                                                                                                    | SLFRF - Account Administrator                   | B.                |      |
|                  |                                                                                                    |                                                                                                    | SLFRF - Point of Contact for Reporting          |                   |      |
|                  | Middle Name                                                                                                    | Enail                                                                                                    | SLFRF - Authorized Representative for Reporting | 4                 |      |
|                  |                                                                                                    |                                                                                                    |                                                 |                   |      |
|                  | Lastriame                                                                                                    | Asme or Encloy/Organization                                                                              |                                                 |                   |      |
|                  | Suffix                                                                                                    | J [                                                                                                    |                                                 |                   |      |
|                  |                                                                                                    | ]                                                                                                    |                                                 |                   |      |
|                  | Complete Edit my current roles                                                                                                    |                                                                                                    |                                                 |                   |      |
|                  | 🗌 Name 🔍 Title 🗸                                                                                                    | Phone v Email                                                                                            | v Roles                                         | ~                 |      |
|                  | Sara Haskin Village Clerk                                                                                                    | 802-888-6370 Shaskins@morristownvt.org                                                                   | SUPRF - Account Administrator.SUPRF - Authorize | ed Representative | Edit |
|                  | Penny Jones                                                                                                    | (802) 888-6289 apjones@mwlvt.com                                                                         | SUFRF - Account Administrator;SUFRF - Authorize | d Representative  | Edit |
|                  |                                                                                                    |                                                                                                    |                                                 |                   |      |

\* There is system latency in the portal. If you do not immediately see new roles showing, refresh your screen and they should appear.

Once you have completed designating roles\* to all the appropriate people, select "Go Back to the Introduction."

If you go in and edit yourself, be sure that the "Account Administrator" role also moves over.

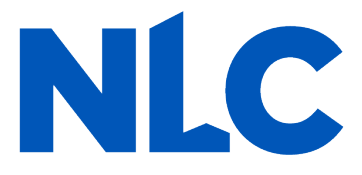

## **Treasury's Compliance Portal**

## **2023 Project and Expenditure Report**

# For No ARPA Funds Expended

## April 1, 2022 – March 31, 2023

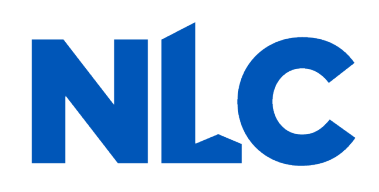

Treasury's Compliance Portal: <u>https://portal.treasury.gov/compliance</u>

### Select "Compliance Reports" from the sidebar menu or click "Go to My Reports" in the lower part of the page.

|          | Treasury COVID-19 Relief Hub                                                                                                    | ۲                                                     |
|----------|----------------------------------------------------------------------------------------------------|-------------------------------------------------------|
| <image/> | Welcome to the Treasury Programs supporting State, Territory, Tribal, and Local Government as part<br>of the 2021 American Rescue Plan.<br>Depending on if you are a state, territory, local, or Tribal government, you will be eligible for different programs. Information regarding the various funds follows.<br><b>Compliance Process</b><br>You now have a login and 24/7 access to this portal. You have two options while working on your compliance report(s) - save your progress or submit the submission. If<br>you save, you can return and edit information as needed. To resume working on a draft submission, click on "Compliance Reports" using the navigation to the left of the<br>page. This will bring you to your list of compliance reports, click "Provide Information" to continue the process.<br><b>State and Local Fiscal Recovery Funds (SLFRF)</b><br>S350 billion available for state, territory. Tribal, and local governments to support the public health response and lay the foundation for a strong and equitable<br>economic recovery.<br><b>Emergency Rental Assistance (ERA)</b><br>S21.6 billion available for state, territory, and local governments to assist households that are unable to pay rent and utilities.<br><b>Homeowner Assistance Fund (HAF)</b><br>Nearly \$10 billion available for state, territory, and Tribal governments to provide relief for our country's most vulnerable homeowners.<br>Ready to get started? Click <b>Go to your reports</b> plow. <b>Or click here</b> | Help/Co<br>For assistar<br>and other q<br>Covid Relie |

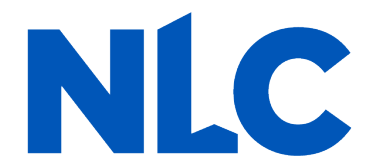

## Select "Compliance Reports" from the sidebar menu or click "Go to My Reports" in the lower part of the page.

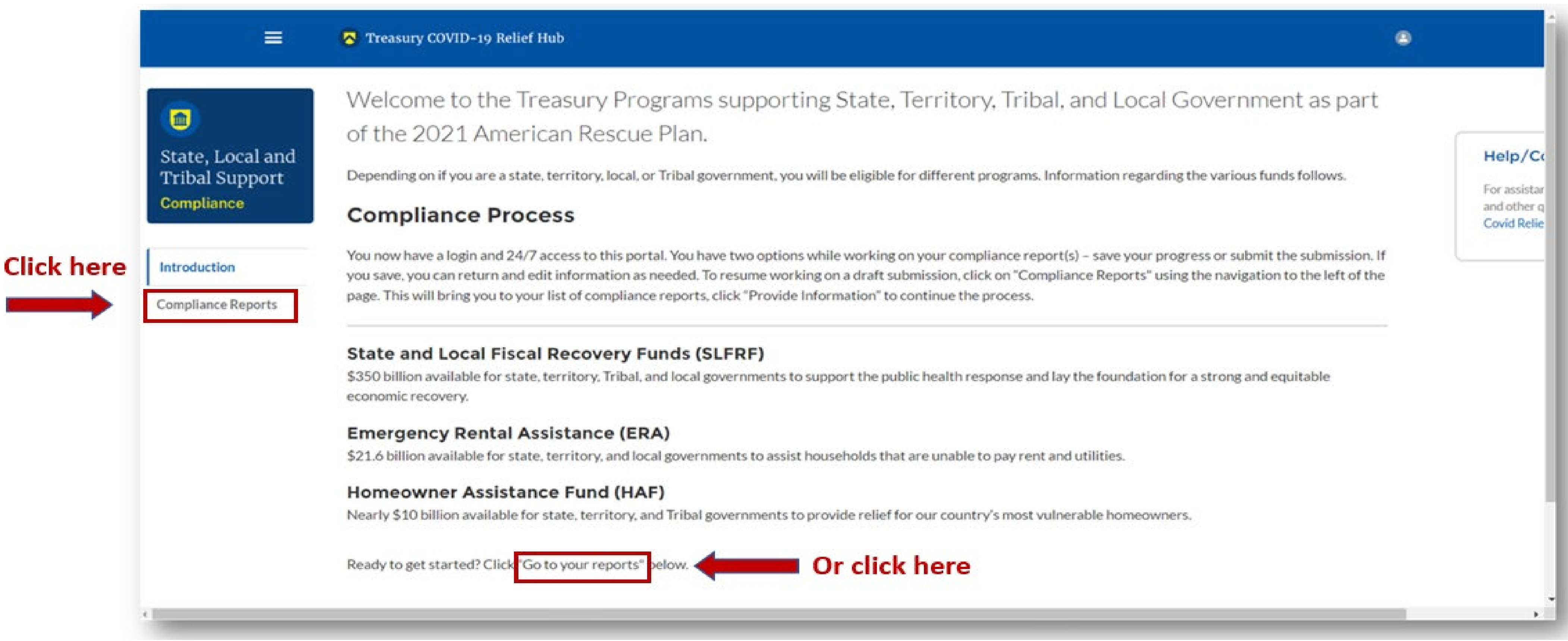

NLC

### You will arrive at the "*My Compliance Reports*" page. Look for the "*SLFRF Compliance Reports*" section.

You will see a Project and Expenditure Report for 2023 with a Status of "*Draft*." Next to it is a blue pencil icon – click it.

|                    | my compnane                                         | ereports                                      |           |                      |           |           |                   |           | ▶ Hide                                     |
|--------------------|-----------------------------------------------------|-----------------------------------------------|-----------|----------------------|-----------|-----------|-------------------|-----------|--------------------------------------------|
| State, Local and   | SLFRF complian                                      | nce reports                                   |           |                      |           |           |                   |           | V Help                                     |
| ompliance          | Q. Search                                           |                                               |           |                      |           | Records   | perpage 10 · Page | 1 of 1    | submission and other<br>questions, contact |
|                    | Report Name                                         | Report Type                                   | CFDA No   | Report Period        | Deadline  | Status    | Provide Inform    | Download  | Covid IT Relief Support                    |
| compliance Reports | NE0675 - NEU<br>: Agreements and<br>Supporting Docs | NEU Agreements<br>and Supporting<br>Documents |           |                      |           | Submitted | 0                 |           | Legend     Provide Information             |
|                    | 2 AR0675 - PGE<br>2 Report - 2023                   | Project and<br>Expenditure Repor              | t         | Annual March<br>2023 | 4/30/2023 | Draft     |                   | lick here | O View                                     |
|                    | 3 AR0675-PGE<br>Report-Q1 2022                      | Project and<br>Expenditure Repor              | τ         | Annual March<br>2022 | 4/30/2022 | Submitted |                   | ٢         | Download     Request Extension             |
|                    |                                                     |                                               |           |                      |           |           |                   |           |                                            |
|                    | SLFRF Informat                                      | ion and/or D                                  | ocument R | equests              |           |           |                   |           |                                            |
|                    | You have no IDR Forms                               |                                               |           |                      |           |           |                   |           |                                            |

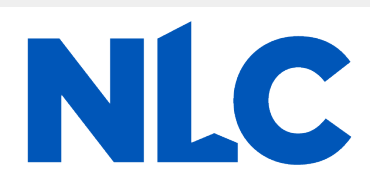

You will arrive at the "Introduction and Bulk Upload Templates" page. From the sidebar menu, find "*Recipient Profile*" and select it. Please note the box outlined in red on the right side of the screen. It contains details for your entity, including your total ARPA award amount (all funds received to date) at the bottom under "Allocation Amount."

| =          | Treasury COV                                                | /ID-19 Relief Hub                                                                                                    |
|------------|-------------------------------------------------------------|----------------------------------------------------------------------------------------------------|
|            | State, Local and<br>Tribal Support<br>SLFRF Compliance      | Introduction and Bulk Upload Templates<br>SLFRF recipients will complete the required sections of<br>left navigation bar to complete the relevant sections.<br>Use the following link to access the 'User Guide' for a re                                                                      |
|            | Introduction/Bulk<br>Templates                              | User Guide                                                                                                    |
| Click here | Recipient Profile<br>Project Overview<br>Recipient Specific | Bulk Uploads<br>SLFRF recipients may choose to provide the data requi<br>using the bulk upload process. The following five (5) co                                                                                                    |
|            | Certification                                               | <ul> <li>Project</li> <li>Subrecipient/Beneficiary/Contractor</li> <li>Subaward/Direct Payment</li> <li>Expenditure</li> <li>Tax Offset Provision</li> </ul>                                                                                                    |
|            |                                                             | Expenditure Category Requirements and Bulk File Uple<br>Expenditure Categories must be used to categorize each<br>Certain Expenditure Categories will require programma<br>information. Recipients have the option of entering data<br>capability. Please note each Expenditure Category is al |

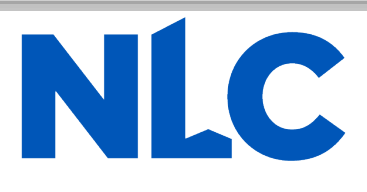

|                                      | > Help                      |
|--------------------------------------|-----------------------------|
|                                      | > Legend                    |
| ect and Expenditure Report using the | V Record Details            |
|                                      | Status                      |
|                                      | Draft                       |
|                                      | Report Name                 |
|                                      | AR0675 - P&E Report - 2023  |
|                                      | Report Type                 |
|                                      | Report Report               |
|                                      | Report Period               |
|                                      | Annual March 2023           |
| Project and Expanditure Report       | Reporting Period Start Date |
| allow the hulk upleed presses        | 4/1/2022                    |
| allow the bulk upload process.       | Reporting Period End Date   |
|                                      | 3/31/2023                   |
|                                      | Submission Deadline         |
|                                      | 4/30/2023 11:37 PM          |
|                                      | Allocated Amount            |

### oad

ch project as noted in the Reporting Guidance.

atic data, in addition to project standard

a manually or utilizing the bulk file upload

ligned to a unique bulk file upload template. You

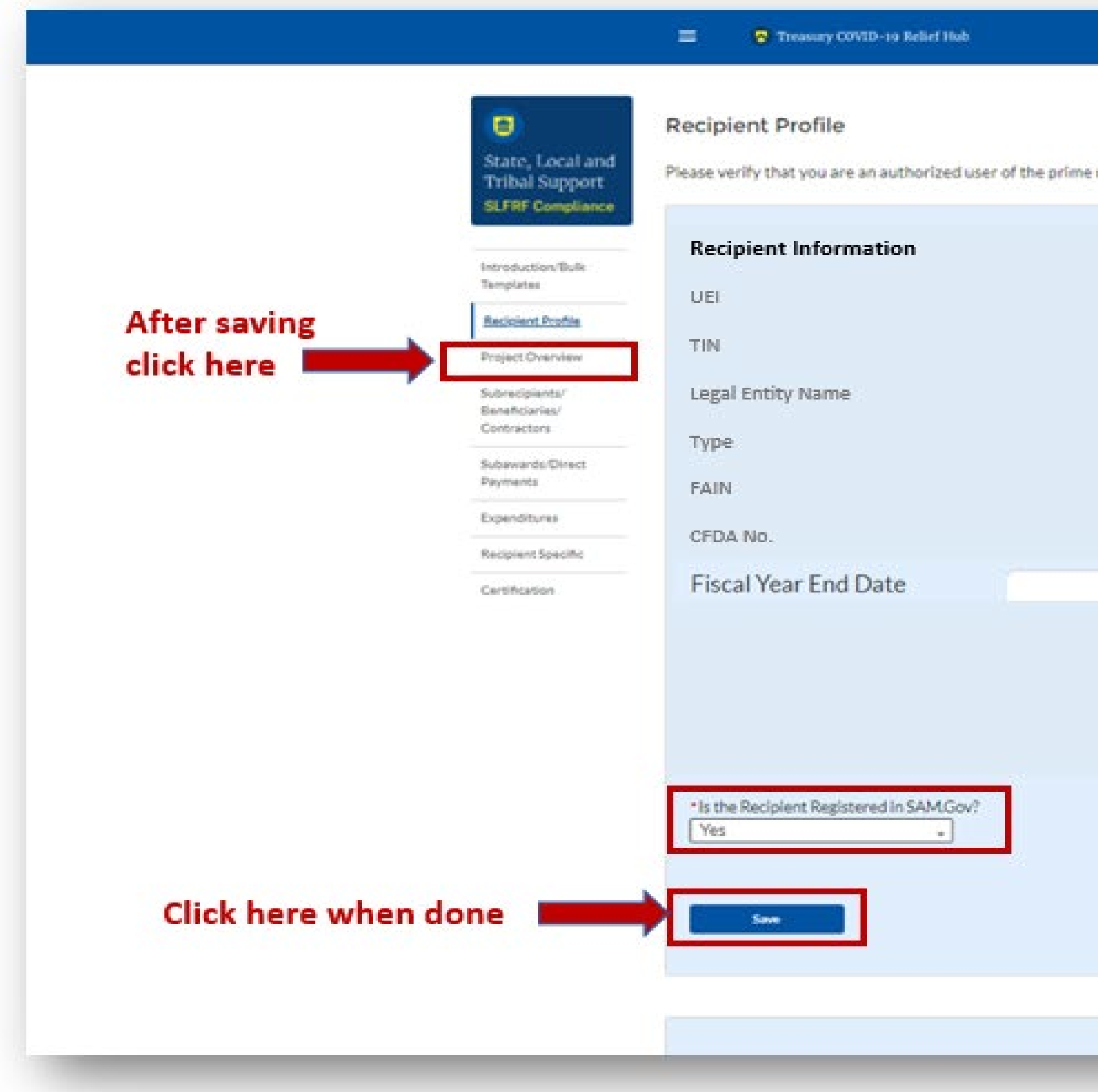

You will arrive at the "*Recipient Profile*" page. Review the "*Recipient Information*" section to ensure it contains the correct information and then enter the required fields. Click "Save" when done and then select "Project Overview" from the sidebar menu.

|                                      |                                                                                      | > Help                                    |
|--------------------------------------|--------------------------------------------------------------------------------------|-------------------------------------------|
| onfirm the accuracy of your organiza | tion's program profile.                                                              | > Legend                                  |
|                                      |                                                                                      | V Record Details                          |
|                                      |                                                                                      | Status<br>Draft                           |
| Address e<br>Address 20              | PO Box 85                                                                            | Report Name<br>AR0675 - P&E Report - 2023 |
| Address 30                           |                                                                                      | Report Type                               |
| Cityo                                | Newport Ctr                                                                          | Project and Expenditure<br>Report         |
| State/Territory@                     | VT                                                                                   | Report Period                             |
| Zip5e                                | 05857                                                                                | Annual March 2023                         |
| Zip+4e                               | 0000                                                                                 | Reporting Period Start Date               |
| Reporting Tier o                     | Tier 5. Metropolitan cities<br>and counties with a                                   | 4/1/2022                                  |
| 14                                   | population below 250,000                                                             | 3/31/2023                                 |
|                                      | residents that are allocated<br>less than \$10 million in<br>SLFRF funding, and NEUs | Submission Deadline<br>4/30/2023 11:59 PM |
|                                      | that are allocated less than<br>\$10 million in SLFRF<br>funding                     | Allocated Amount<br>\$74,999.47           |

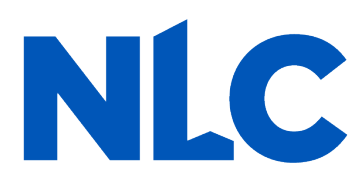

On the "Project Overview" page, you will find the "No Projects Verification" section. It contains the question "Does your jurisdiction have projects to report as of this reporting period?" Select "My jurisdiction does NOT have projects to *report,*" provide a written explanation (sample language below), hit "*Save*" and select "*Recipient Specific*" from the sidebar menu.

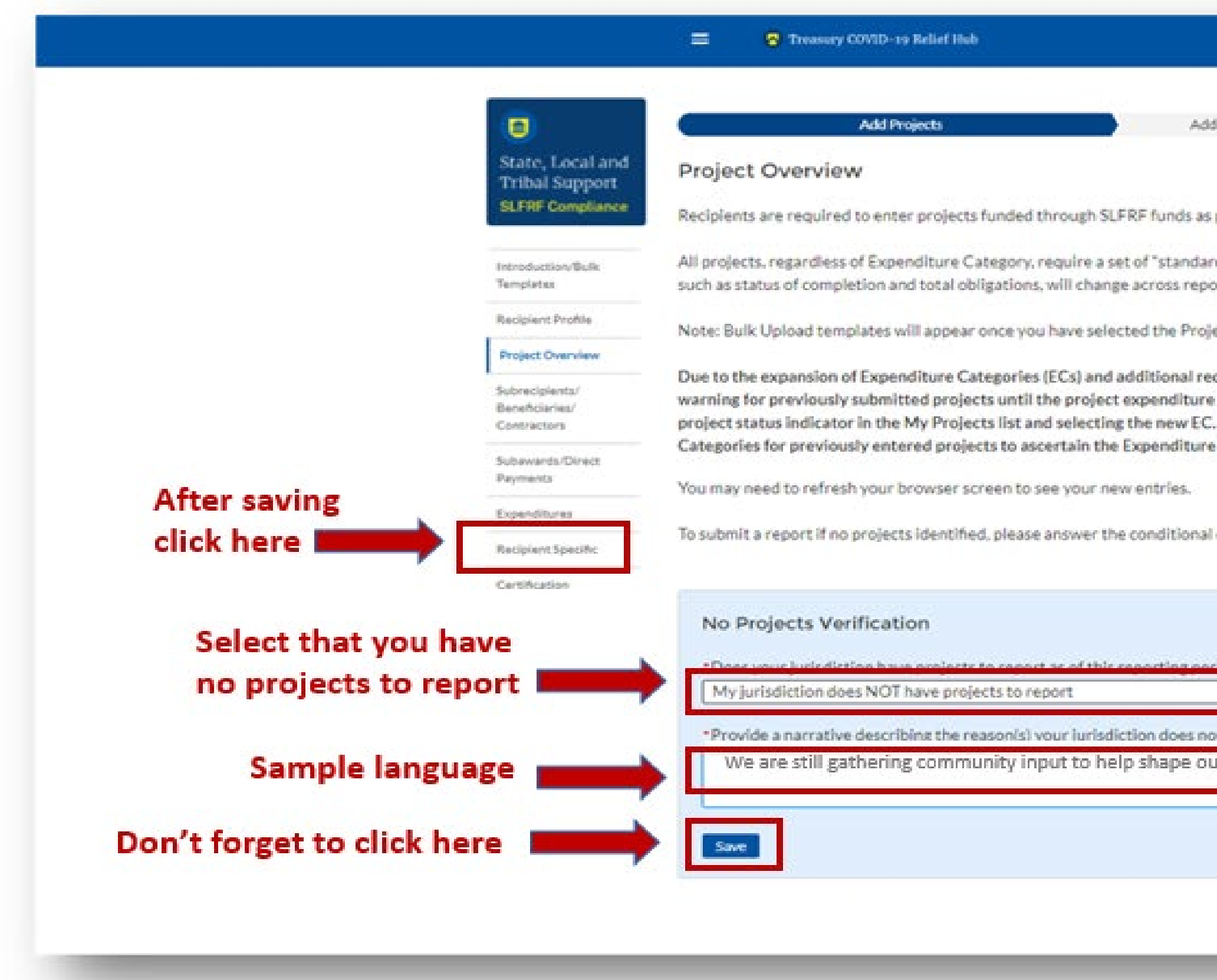

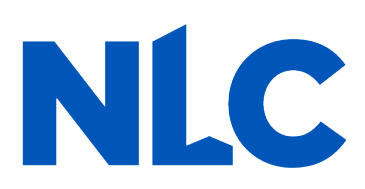

| Subrecpents/Beneficianes/Contractors Add Subawards/Direct Payments Add Expenditure(s) part of their Project and Expenditure Report. Projects can be entered, viewed, and updated from this screen. df data fields. Some of these fields, such as project name and project ID, are static and do not change across reporting periods. Other fields, string periods. ett Expenditure Category quied fields effective for the April 2022 reporting cycle, the project status indicator on the My Projects screen will display a yellow rategory is confirmed and the additional programmatic is provided for all projects. Users can change a project's CD by clicking the. To confirm and answe a project's EC, click the save project from the bottom right. Recipients are encouraged to review the Expenditure category property reflects the use of funds.                                                                                                    |                                                                                                    |                                                                                                    |                                                            |                                                                    |
|----------------------------------------------------------------------------------------------------|----------------------------------------------------------------------------------------------------|----------------------------------------------------------------------------------------------------|------------------------------------------------------------|--------------------------------------------------------------------|
| part of their Project and Expenditure Report. Projects can be entered, viewed, and updated from this screen.<br>d' data fields. Some of these fields, such as project name and project ID, are static and do not change across reporting periods. Other fields,<br>rring periods.<br>et: Expenditure Category<br>suifed fields effective for the April 2022 reporting cycle, the project status indicator on the My Projects screen will display a yellow<br>category is confirmed and the additional programmatic is provided for all projects. Users can change a project's EC by cilcking the<br>To confirm and save a project's EC, cilck the save project from the bottom right. Recipients are encouraged to review the Expenditure<br>Category properly reflects the use of funds.<br>duestions below and proceed to certification.<br>end<br>they a scoroved orolects at this time<br>recision on how to spend funds. No projects have been identified yet. | Subrecipients/Beneficiaries/Contractors                                                                                                    | Add Subawards/Direct Payments                                                                                                    |                                                            | Add Expenditure(s)                                                 |
| d' data fields. Some of these fields, such as project name and project ID, are static and do not change across reporting periods. Other fields.<br>rting periods.<br>rtit Expenditure Category<br>puired fields effective for the April 2022 reporting cycle, the project status indicator on the My Projects screen will display a yellow<br>category is confirmed and the additional programmatic is provided for all projects. Users can change a project's EC by clicking the<br>To confirm and save a project's EC, click the save project from the bottom right. Recipients are encouraged to review the Expenditure<br>Category properly reflects the use of funds.<br>questions below and proceed to certification.<br>inter                                                                                                    | part of their Project and Expenditure Report. Projec                                                                                                    | ts can be entered, viewed, and updated from th                                                                                                    | lis screen.                                                |                                                                    |
| et Expenditure Category uired fields effective for the April 2022 reporting cycle, the project status indicator on the My Projects screen will display a yellow category is confirmed and the additional programmatic is provided for all projects. Users can change a project is EC by cilcking the To confirm and save a project is EC, click the save project from the bottom right, Recipients are encouraged to review the Expenditure Category properly reflects the use of funds.  uestions below and proceed to certification.                                                                                                    | " data fields. Some of these fields, such as project n<br>ting periods.                                                                                                    | ame and project ID, are static and do not chang                                                                                                    | e across reportin                                          | ng periods. Other fields,                                          |
| uired fields effective for the April 2022 reporting cycle, the project status indicator on the My Projects screen will display a yellow category is confirmed and the additional programmatic is provided for all projects. Users can change a project's EC by clicking the To confirm and save a project's EC, click the save project from the bottom right. Recipients are encouraged to review the Expenditure Category properly reflects the use of funds.  auestions below and proceed to certification.  auestions below and proceed to certification.  auestions below and proceed to certification.  auestions below and proceed to review the issue or projects have been identified yet.  auestion on how to spend funds. No projects have been identified yet.                                                                                                    | ct Expenditure Category                                                                                                    |                                                                                                    |                                                            |                                                                    |
| questions below and proceed to certification.                                                                                                    | puired fields effective for the April 2022 reporting<br>category is confirmed and the additional program<br>To confirm and save a project's EC, click the save p<br>Category properly reflects the use of funds. | cycle, the project status indicator on the My P<br>matic is provided for all projects. Users can cha<br>roject from the bottom right. Recipients are e | rojects screen w<br>ange a project's E<br>ncouraged to rev | ill display a yellow<br>EC by clicking the<br>view the Expenditure |
| t have approved projects at this time<br>r decision on how to spend funds. No projects have been identified yet.                                                                                                    | questions below and proceed to certification.                                                                                                    |                                                                                                    |                                                            |                                                                    |
| + thave approved projects at this time<br>in decision on how to spend funds. No projects have been identified yet.                                                                                                    | (m.12)                                                                                                    |                                                                                                    |                                                            |                                                                    |
| t have accroved projects at this time<br>ir decision on how to spend funds. No projects have been identified yet.                                                                                                    | •                                                                                                    |                                                                                                    |                                                            |                                                                    |
|                                                                                                    | t have approved projects at this time<br>or decision on how to spend funds. No proj                                                                                                    | erts have been identified vet                                                                                                    |                                                            |                                                                    |
|                                                                                                    | r account of the transferration of the proj                                                                                                    |                                                                                                    |                                                            | 4                                                                  |
|                                                                                                    |                                                                                                    |                                                                                                    |                                                            |                                                                    |
|                                                                                                    |                                                                                                    |                                                                                                    |                                                            |                                                                    |
|                                                                                                    |                                                                                                    |                                                                                                    |                                                            |                                                                    |
|                                                                                                    |                                                                                                    |                                                                                                    |                                                            |                                                                    |

# On the "*Revenue Replacement*" page in the "*Revenue Replacement Key Inputs*" section follow the steps in **RED** below:

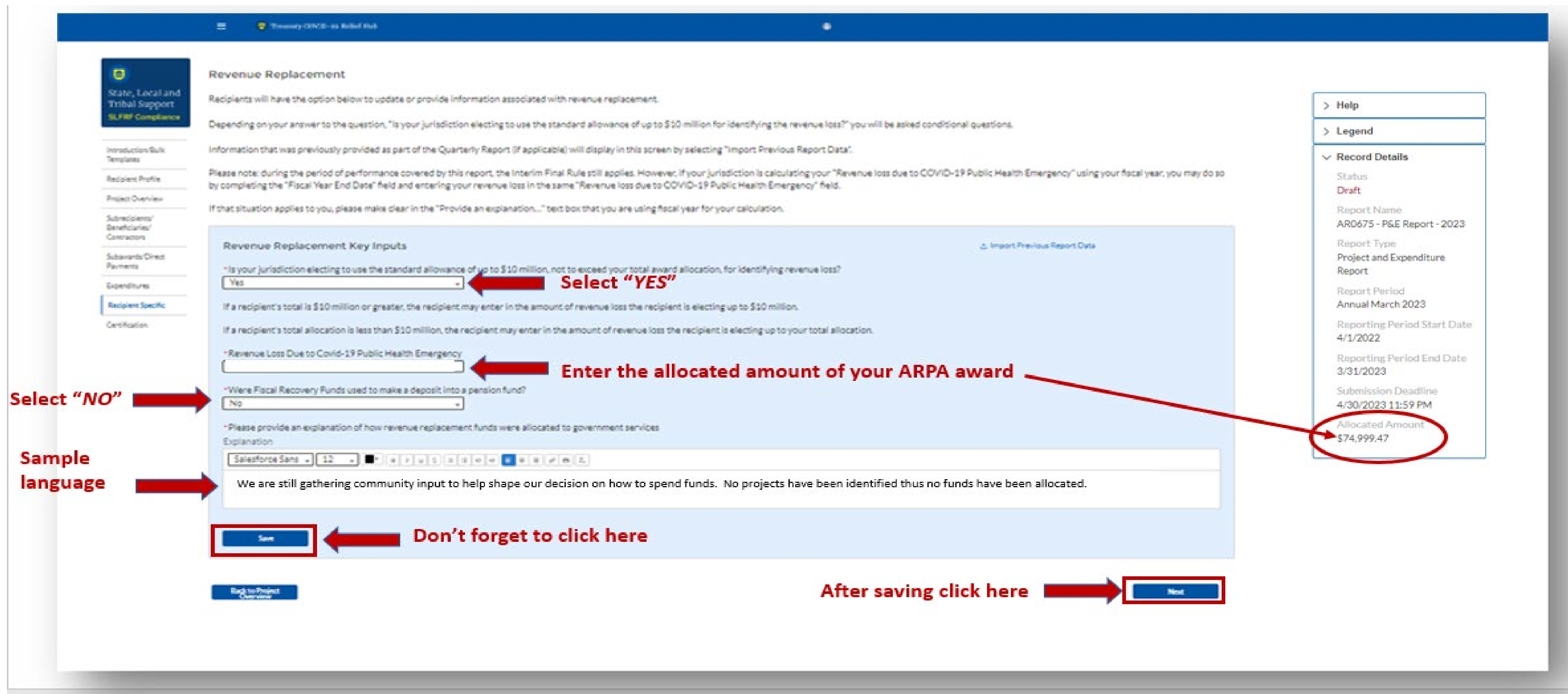

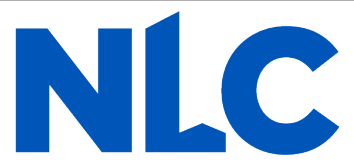

You will arrive at the "Certification" page. It should show zero (0) projects under "Complete" and zero (0) projects under "Incomplete." It contains pre-populated information for whoever was designated to the role of "Authorized Representative for Reporting." If this is not you, then you will not be able to "Certify and Submit." Only the Authorized Representative for Reporting can do this.

| The Party Company of the local division of the | Devidence                                                                                                    |                                                                                                    |                                                                                                    |                                                                                                    |                                                                                                    | > Help                                                                                                    |
|------------------------------------------------|----------------------------------------------------------------------------------------------------|----------------------------------------------------------------------------------------------------|----------------------------------------------------------------------------------------------------|----------------------------------------------------------------------------------------------------|----------------------------------------------------------------------------------------------------|----------------------------------------------------------------------------------------------------|
| Constraint and a second and the second         | Review                                                                                                    |                                                                                                    |                                                                                                    |                                                                                                    |                                                                                                    | > Legend                                                                                                    |
| introduction/Bulk                              | Soloo                                                                                                    |                                                                                                    | Soloo                                                                                                    |                                                                                                    |                                                                                                    | V Record Details                                                                                              |
| Receiver Politie                               | Total Number of Projects: 0                                                                                                    |                                                                                                    |                                                                                                    |                                                                                                    |                                                                                                    | Status                                                                                                    |
| Project Overview                               | Total Number of Subawards: 0<br>Total Number of Expenditures: 0                                                                                                    |                                                                                                    |                                                                                                    |                                                                                                    |                                                                                                    | Draft                                                                                                    |
| Subrecipients'                                 | Project Overview Status e                                                                                                    |                                                                                                    |                                                                                                    |                                                                                                    |                                                                                                    | Report Name                                                                                                   |
| Contractors                                    |                                                                                                    | Project Status                                                                                                    | Subaward Status                                                                                                    | Expenditure Status                                                                                                    |                                                                                                    | Depart Time                                                                                                   |
| Subarrando Directo<br>Paumento                 | Completa                                                                                                    | ٥                                                                                                    | 0                                                                                                    | 0                                                                                                    |                                                                                                    | Project and Expenditur                                                                                        |
| Doendhures                                     | Inconsiene                                                                                                    | 0                                                                                                    | 0                                                                                                    | 0                                                                                                    |                                                                                                    | Report                                                                                                    |
| Recipient Specific                             |                                                                                                    |                                                                                                    |                                                                                                    |                                                                                                    |                                                                                                    | Report Period                                                                                                 |
|                                                | Statement<br>I certify that the information provided is accurate<br>statement, or representation for concealment or o<br>me and the SUFRF Recipient to civil penalties, dam<br>make the above certifications and representations<br>By signing this report, the Authorized Representations                                                                                                    | and complete after reasonable inquiry of peop<br>mission of a material fact) in this submission in<br>ages, and administrative remedies for false da<br>ion behalf of the SLFRF Raciplent.<br>tive for Reporting acknowledges in accordance                                                                                                    | ple, systems, and other information available to t<br>hay be the subject of criminal prosecution under<br>aims or otherwise lincluding under 31 USC 3729<br>a with 31 CFR 35 4(c) that recipients shall provid                                                                                                    | the SUFIRF recipient. The undersigned acknow<br>the False Statements Accountability Act of 1<br>et seq.) The undersigned is an authorized rep<br>te to the Secretary periodic reports providing                                                                                                    | viedges that any materially false, fictitio<br>1996, as amended, 18 USC 1001, and als<br>presentative of the SLFRF Recipient wit<br>g detailed accounting of the uses of fund                                                                                                    | taues                                                                                                    |
|                                                | Statement<br>Lossify that the information provided is accurate<br>statement, or representation for concealment or o<br>me and the SLFRF Recipient to civil penalties, den<br>make the above cartifications and representations<br>By signing this report, the Authorized Representations<br>applicable, all modifications to a State's or Territor<br>request other additional information as may be ne<br>administrative sanctions, including fines, imprisons<br>Name of Current Login User<br>The information for the currently signed in user's<br>Certify and Submit.<br>Name:<br>Dense Duige                                 | and complete after reasonable inquiry of peo-<br>traission of a material fact) in this submission n<br>rages, and administrative remedies for false of<br>s on behalf of the SUFRF Recipient.<br>tive for Reporting acknowledges in accordance<br>ry's tax revenue sources, and such other inform<br>cessary or appropriate, including as may be ne<br>ment, civil demages and penalties, deberment<br>will populate as the Authorizer of this submitt | ple, systems, and other information available to t<br>may be the subject of criminal prosecution under<br>aims or otherwise lincluding under 31,USC 3729<br>is with 31 CFR 35.4(c) that recipients shall provid<br>tation as the Secretary may require for the admi<br>scessary to prevent evasions of the requirement<br>(from participating in Federal awants or contract<br>tal. Only those in Role of Authorized Represent<br>Telephone:<br>(802) 354-6443                         | the SLFRF recipient. The undersigned acknow<br>the False Statements Accountability Act of 3<br>'et seq.) The undersigned is an authorized rep<br>fe to the Secretary periodic reports providing<br>nistration of this program. In addition to repu<br>a of this program. False statements or claims<br>is, and/or any other remedy available by law.<br>ative for Reporting or Authorized Represen | viedges that any materially false, hotSto<br>1996, as amended, 18 USC 1001, and all<br>presentative of the SLPRF Recipient wit<br>g detailed accounting of the uses of func-<br>vier reporting requirements, the Secreta<br>made to the Secretary may result in originative<br>tables on the Submission record will ha | Average access to                                                                                             |
|                                                | Statement<br>Losisify that the information provided is accurate<br>statement, or representation for concealment or o<br>me and the SLFRF Recipient to civil penalties, dem<br>make the above cartifications and representations<br>By signing this report, the Authorized Representat<br>applicable, all modifications to a State's or Territor<br>request other additional information as may be re-<br>administrative sanctions, including fines, imprisons<br>Name of Corrent Login User<br>The information for the corrently signed in user w<br>Certify and Submit.<br>Name:<br>Dense Dugie<br>Title:<br>Town CertorTreasurer | and complete after reasonable inquiny of peo-<br>omission of a material fact) in this submission r<br>rages, and administrative remedies for false of<br>s on behalf of the SLFRF Racipient.<br>tive for Reporting acknowledges in accordance<br>y's tax revenue sources, and such other inform<br>cessary or appropriate, including as may be re-<br>ment, civil demages and penalties, deberment<br>will populate as the Authorizer of this submitt  | ple, systems, and other information available to t<br>may be the subject of criminal prosecution under<br>aims or otherwise (including under 31 USC 3729<br>is with 31 CFR 35 4(c) that recipients shall provid<br>tation as the Secretary may require for the admi<br>ecessary to prevent evasions of the requirement<br>(from participating in Federal awards or contract<br>stal. Only those in Role of Authorized Represent<br>(\$20, 334-6443<br>Email:<br># rots-indexin@concert | the SLFRF recipient. The undersigned acknow<br>the False Statements Accountability Act of 3<br>'et seq.) The undersigned is an authorized rep<br>fe to the Secretary periodic reports providing<br>nistration of this program. In addition to rep<br>a of this program. False statements or claims<br>ts, and/or any other remedy available by law.                                                | viedges that any materially false, hotSto<br>1995, as amended, 18 USC 1001, and at<br>presentative of the SLPRF Recipient wit<br>g detailed accounting of the uses of func-<br>ular reporting requirements, the Secret<br>made to the Secretary may result in ork<br>tables on the Submission record will he           | No. fraudulent<br>so may subject<br>th authority to<br>dx. es<br>any may<br>minal, chill, or<br>eve access to |

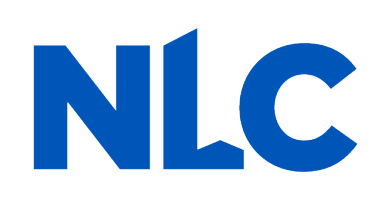

| Project.Overslew                            | Total Number of Expenditures: 0                                                                               |                                                                                |                                                                  |                                  |                               | Annual March 2022                        |
|---------------------------------------------|----------------------------------------------------------------------------------------------------|--------------------------------------------------------------------------------|------------------------------------------------------------------|----------------------------------|-------------------------------|------------------------------------------|
| Determinanty<br>Determinanty<br>Contractors | Project Overview Statuse                                                                                      | Project Status                                                                 | Subaward Status                                                  | Expenditure Statut               |                               | 3/3/2021                                 |
| Substant St. Direct                         | Complete                                                                                                    | 0                                                                              | 0                                                                | 0                                |                               | Augusting Factor Dist Calls<br>3/31/2022 |
| Capacitation                                |                                                                                                    | 0                                                                              | 0                                                                | 0                                |                               | Laboratory Coatting                      |
| Recipient Specific                          |                                                                                                    | 4/30/2022 11:59 PM                                                             |                                                                  |                                  |                               |                                          |
| Cartification                               | Tank of                                                                                                    | 5683,924,23                                                                    |                                                                  |                                  |                               |                                          |
|                                             | I certify that the information prov<br>undersigned acknowledges that a<br>the subject of criminal prosecution |                                                                                |                                                                  |                                  |                               |                                          |
|                                             |                                                                                                    | Are you sure yo                                                                | u want to submit?                                                |                                  | If you are so<br>then click " | ure,<br>Submit"                          |
|                                             |                                                                                                    |                                                                                |                                                                  |                                  |                               | Canon Submit                             |
|                                             | The information for the currently<br>Authorized Representative on th                                          | r signed in user will populate as the /<br>e Submission record will have acces | Authorizer of this submittal. Only t<br>s to Certify and Submit. | hose in Role of Authorized Repre | sentative for Reporting or    |                                          |
|                                             | Name:<br>Device Daigle                                                                                        |                                                                                | Telephone:<br>1902) 554-6441                                     |                                  |                               |                                          |
|                                             | Title:<br>Town Clerk/Treasurer                                                                                |                                                                                | Email:<br>minctowndersign                                        | omcast ret                       |                               |                                          |
|                                             |                                                                                                    |                                                                                |                                                                  |                                  |                               |                                          |
|                                             | Text -                                                                                                    |                                                                                |                                                                  |                                  | Certify and Salamit           |                                          |
|                                             |                                                                                                    |                                                                                |                                                                  |                                  |                               |                                          |
|                                             |                                                                                                    |                                                                                |                                                                  |                                  |                               |                                          |

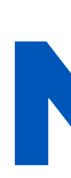

If you were designated for the role of "Authorized Representative for Reporting" then you will receive this message after hitting the "Certify and Submit" button. If you are ready to submit, then select the "Submit" button

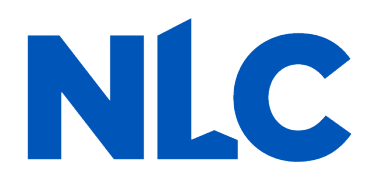

### After hitting "Submit" you will arrive at the "SLFRF Project and Expenditure Report Survey" page. You can complete the Survey, but it is not a requirement of your reporting. If choose not to complete it, then scroll down and select "Cancel."

| I             | RF P               | roj              | ecta               | and              | Exp              | enc                | liture F                | Report S                          |
|---------------|--------------------|------------------|--------------------|------------------|------------------|--------------------|-------------------------|-----------------------------------|
| Thank your fe | you for<br>edibaci | subm<br>k is gri | iltting<br>eatly a | your S<br>opreci | LFRF F<br>ated a | Project<br>nd will | and Expen<br>help impro | diture Report.<br>ve the reportis |
| 1. How        | satisfi            | ed we            | re you             | with t           | he logi          | n and r            | navigation o            | of the portal?                    |
| Dime          | itgNy<br>Ghet      | *                | *                  | *                | *                | *                  | Hann<br>Satisfied       |                                   |
| 2. How        | sətisfi            | ed we            | ne you             | with r           | nanual           | ly repo            | rting in the            | Project and E                     |
| Disa          | ilghir<br>Istad    | $\star$          | *                  | *                | *                | *                  | Maria<br>Second         |                                   |
| 3. How        | satisfi            | ed we            | re you             | with r           | eportli          | ng via t           | ulk upload              | in the Project                    |
| Dima          | ingle's<br>richad  | *                | *                  | *                | *                | *                  | inights<br>Satisfied    |                                   |
| 4. How        | satisfi            | ed we            | ne yoù             | with t           | he ove           | rall SLF           | RF reporti              | ng experience                     |
| Dime          | idghiy<br>Gahad    | $\star$          | $\star$            | *                | *                | $\star$            | Matty<br>Tailabet       |                                   |
| 5. Wha        | t ways             | could            | Treas              | ary Im           | prove t          | the SLF            | RF reporti              | ng experience                     |
|               |                    |                  |                    |                  |                  |                    |                         |                                   |

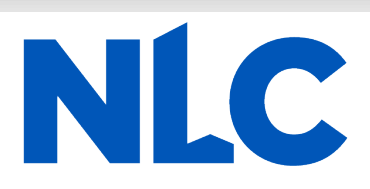

.

| Q, | h | Į. |  |
|----|---|----|--|
|    | ÷ | ۰. |  |

e participate in the SLFRF Project and Expenditure Report Survey below. cess.

fiture Report?

xpenditure Report?

After navigating the "Survey" page you will return to the main Portal page. A best practice would be to click "Go to Your Reports" and review the "My Compliance Reports" page to verify that your 2023 Project and Expenditure Report shows as "Submitted" and download a copy of it to save to your ARPA grant file.

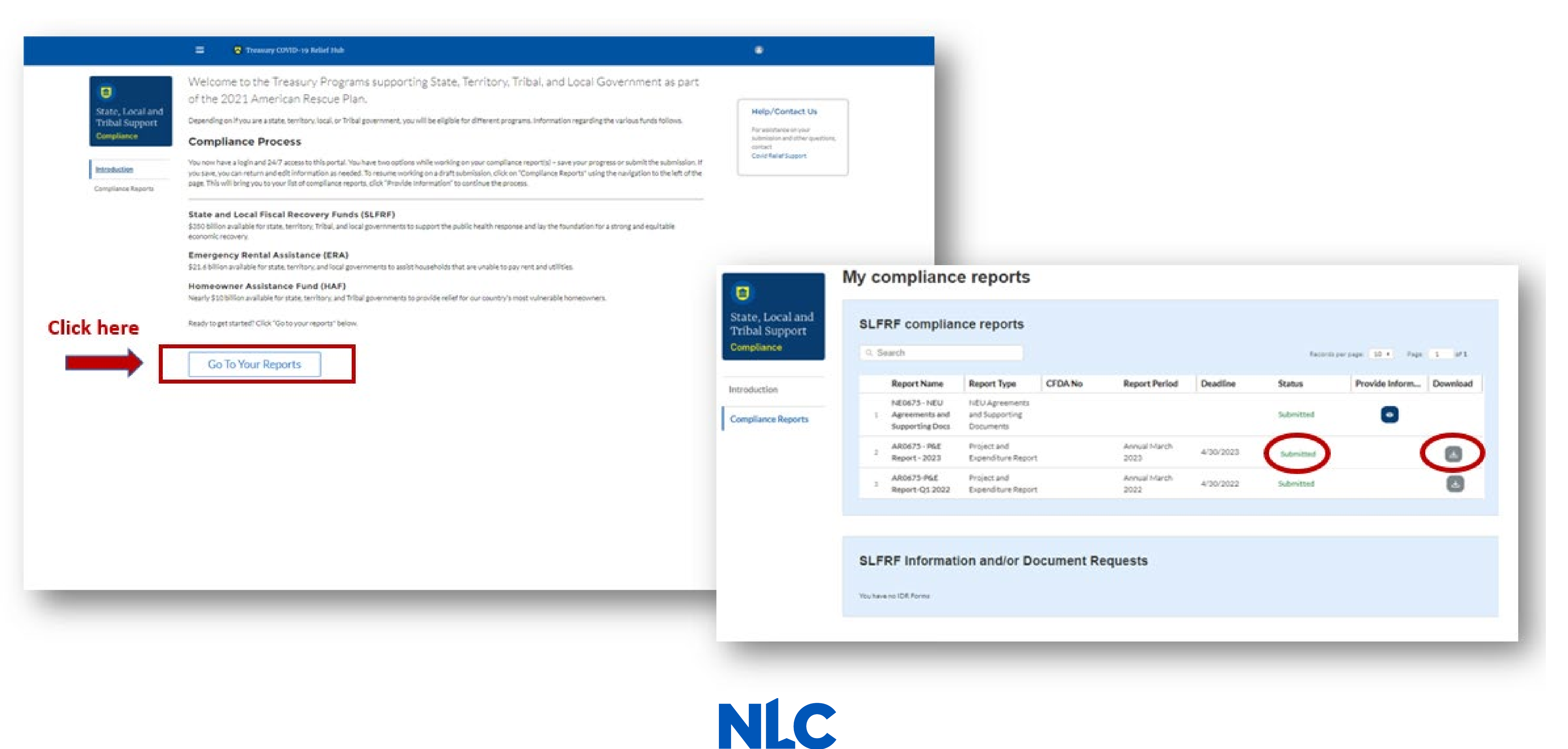

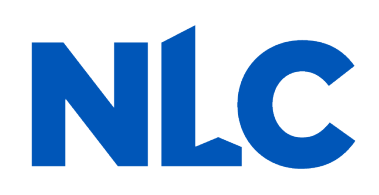

- **Treasury's Compliance Portal**
- **2023 Project and Expenditure Report** 
  - **For ARPA Funds Expended**
  - April 1, 2022 March 31, 2023

Treasury's Compliance Portal: <u>https://portal.treasury.gov/compliance</u>

### Select "Compliance Reports" from the sidebar menu or click "Go to My Reports" in the lower part of the page.

|          | Treasury COVID-19 Relief Hub                                                                                                    | 3                                                     |
|----------|----------------------------------------------------------------------------------------------------|-------------------------------------------------------|
| <image/> | Welcome to the Treasury Programs supporting State, Territory, Tribal, and Local Government as part<br>of the 2021 American Rescue Plan.<br>Depending on if you are a state, territory, local, or Tribal government, you will be eligible for different programs. Information regarding the various funds follows.<br><b>Compliance Process</b><br>You now have a login and 24/7 access to this portal. You have two options while working on your compliance report(s) - save your progress or submit the submission. If<br>you save, you can return and edit information as needed. To resume working on a draft submission, click on "Compliance Reports" using the navigation to the left of the<br>page. This will bring you to your list of compliance reports, click "Provide Information" to continue the process.<br><b>State and Local Fiscal Recovery Funds (SLFRF)</b><br>S350 billion available for state, territory, Tribal, and local governments to support the public health response and lay the foundation for a strong and equitable<br>ecconomic recovery.<br><b>Energency Rental Assistance (ERA)</b><br>S21.6 billion available for state, territory, and local governments to assist households that are unable to pay rent and utilities.<br><b>Homeowner Assistance Fund (HAF)</b><br>Nearly \$10 billion available for state, territory, and Tribal governments to provide relief for our country's most vulnerable homeowners.<br>Ready to get started? Click for tyour reports elignt. <b>Control Click Provide relief Or Click here</b> | Help/Co<br>For assistar<br>and other q<br>Covid Relie |

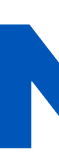

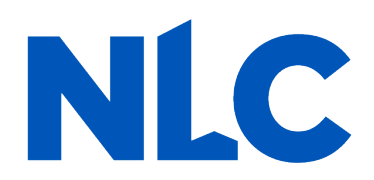

### You will arrive at the "*My Compliance Reports*" page. Look for the "SLFRF Compliance Reports" section.

You will see a Project and Expenditure Report for 2023 with a Status of "Draft." Next to it is a blue pencil icon – click it.

|                    | wy com                | pliance                                  | reports                                       |            |                      |           |           |                          | Hide                                       |
|--------------------|-----------------------|------------------------------------------|-----------------------------------------------|------------|----------------------|-----------|-----------|--------------------------|--------------------------------------------|
| State, Local and   | SLFRF                 | complian                                 | ce reports                                    |            |                      |           |           |                          | √ Help                                     |
| Compliance         | Q. Search             |                                          |                                               |            |                      |           | Records   | perpage 10 • Page 1 of 1 | submission and other<br>questions, contact |
| Introduction       | Rep                   | ort Name                                 | Report Type                                   | CFDA No    | Report Period        | Deadline  | Status    | Provide Inform Download  | COVID IT Relief Support                    |
| Compliance Reports | NEO<br>1 Agre<br>Supp | 675 - NEU<br>eements and<br>porting Docs | NEU Agreements<br>and Supporting<br>Documents |            |                      |           | Submitted |                          | Legend     Provide Information             |
|                    | 2 ARO<br>2 Repr       | 0675 - P&E<br>ort - 2023                 | Project and<br>Expenditure Report             |            | Annual March<br>2023 | 4/30/2023 | Draft     | Click here               | O View                                     |
|                    | 3 ARO<br>Repo         | 0675-PGE<br>ort-Q1 2022                  | Project and<br>Expenditure Report             |            | Annual March<br>2022 | 4/30/2022 | Submitted | L                        | Download                                   |
|                    |                       |                                          |                                               |            |                      |           |           |                          |                                            |
|                    | SLFRFI                | Informati                                | on and/or Do                                  | ocument Re | equests              |           |           |                          |                                            |
|                    | You have no IDF       | R Forma                                  |                                               |            |                      |           |           |                          |                                            |

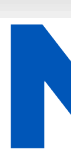

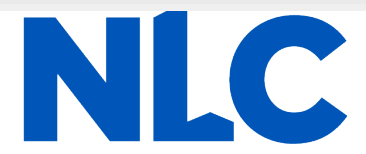

### You will arrive at the "Introduction and Bulk Upload Templates" page. From the sidebar menu, find "*Recipient Profile*" and select it. Please note the box outlined in red on the right side of the screen. It contains details for your entity, including your total ARPA award amount (all funds received to date) at the bottom under "Allocation Amount."

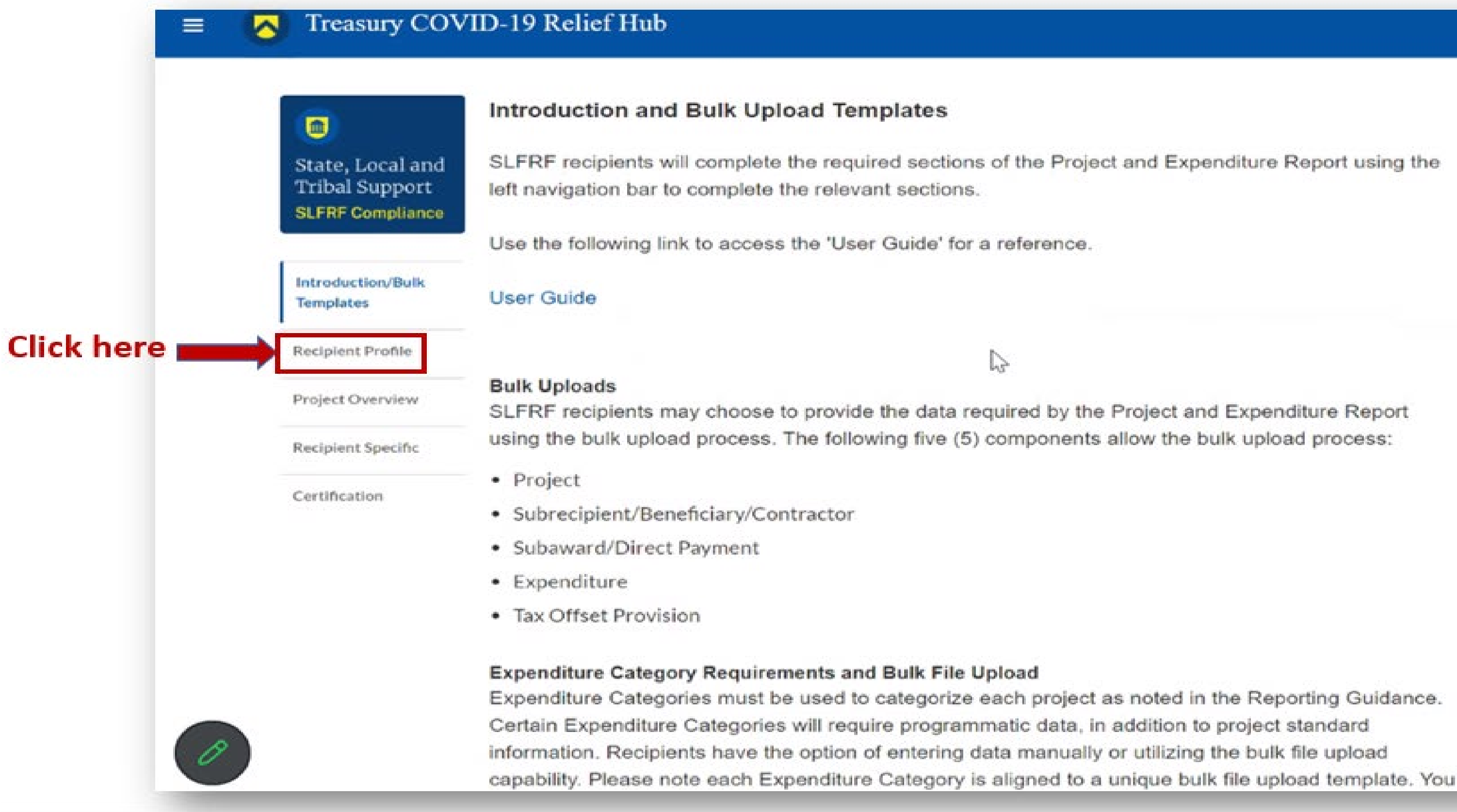

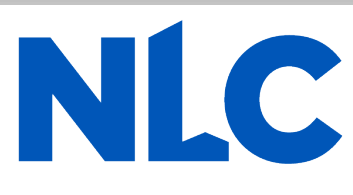

|                                       | > Help                                           |
|---------------------------------------|--------------------------------------------------|
|                                       | > Legend                                         |
| ject and Expenditure Report using the | ✓ Record Details                                 |
|                                       | Status<br>Draft                                  |
|                                       | Report Name<br>AR0675 - P&E Report - 2023        |
|                                       | Report Type<br>Project and Expenditure<br>Report |
|                                       | Report Period<br>Annual March 2023               |
| Project and Expenditure Report        | Reporting Period Start Date<br>4/1/2022          |
| allow the bulk upload process:        | Reporting Period End Date<br>3/31/2023           |
|                                       | Submission Deadline<br>4/30/2023 11:59 PM        |
|                                       | Allocated Amount<br>\$74,999.47                  |

You will arrive at the "*Recipient Profile*" page. Review the "*Recipient Information*" section to ensure it contains the correct information and then enter the required fields. Click "*Save*" when done and then select "*Project Overview*" from the sidebar menu.

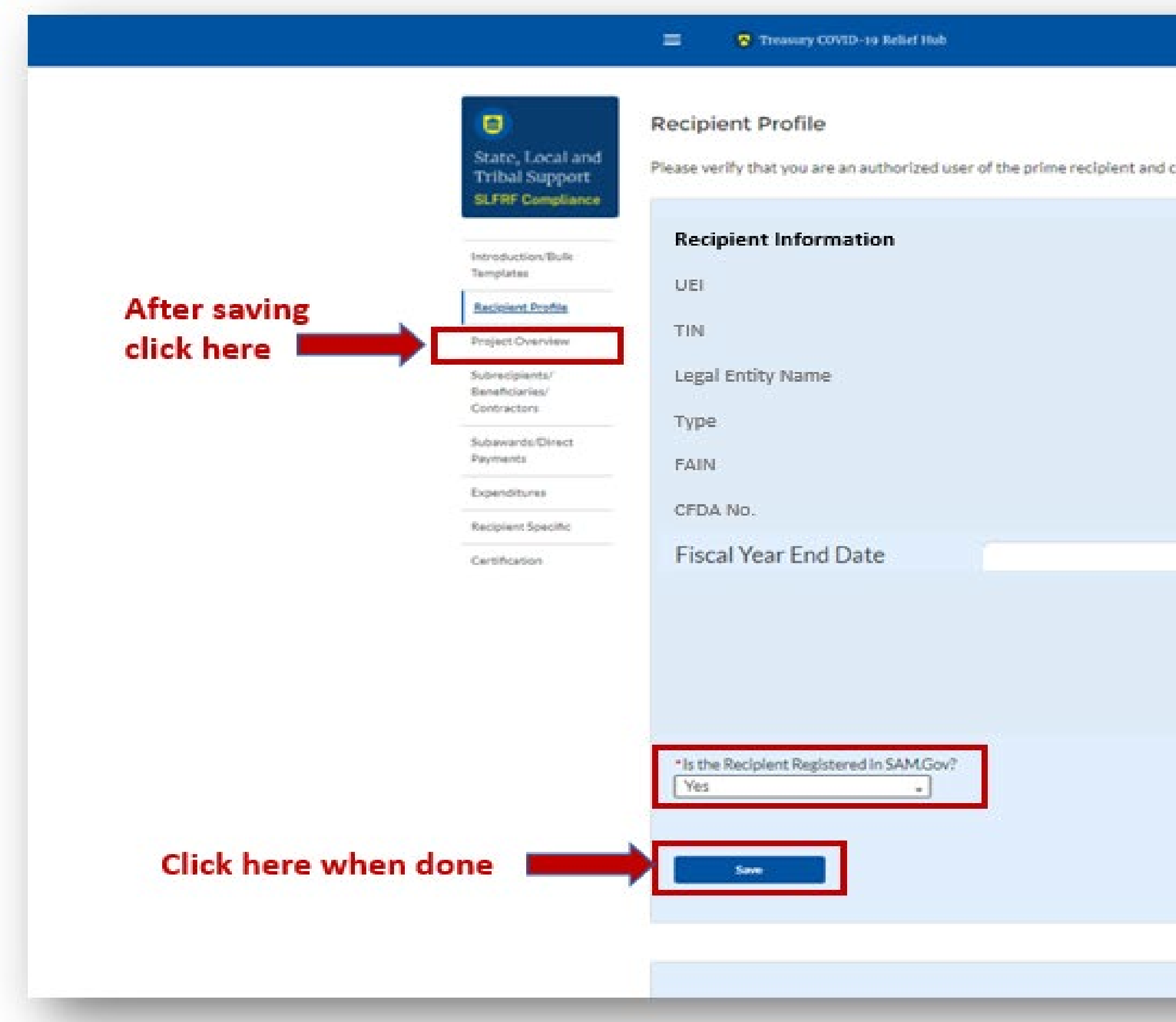

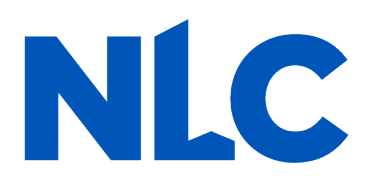

|                                                      |                                                                                      | > Help                                    |
|------------------------------------------------------|--------------------------------------------------------------------------------------|-------------------------------------------|
| the accuracy of your organization's program profile. |                                                                                      | > Legend                                  |
| none account of Joan organi                          | ander a bild big out bild the                                                        | V Record Details                          |
|                                                      |                                                                                      | Status<br>Draft                           |
| Address o<br>Address 20                              | PO Box 85                                                                            | Report Name<br>AR0675 - P&E Report - 2023 |
| Address 3e                                           |                                                                                      | Report Type                               |
| Citye                                                | Newport Ctr                                                                          | Project and Expenditure<br>Report         |
| State/Territorye                                     | VT                                                                                   | Report Pariod                             |
| Zlp5e                                                | 05857                                                                                | Annual March 2023                         |
| Zlp+4ø                                               | 0000                                                                                 | Reporting Period Start Date               |
| Reporting Tier®                                      | Tier 5. Metropolitan cities                                                          | 4/1/2022                                  |
| -                                                    | population below 250,000                                                             | Reporting Period End Date<br>3/31/2023    |
|                                                      | residents that are allocated<br>less than \$10 million in<br>SLFRF funding, and NEUs | Submission Deadline<br>4/30/2023 11:59 PM |
|                                                      | that are allocated less than<br>\$10 million in SLFRF<br>funding                     | Allocated Amount<br>\$74,999.47           |

In the "Project Overview" page, you will find the "No Projects Verification" section. It contains the question "Does your jurisdiction have projects to report as of this reporting period?" Select "My jurisdiction has projects to report" and hit "Save." In the "My Projects" section, select "Add New Project."

|                                  |                                    | Add Projects                                                                                                    |
|----------------------------------|------------------------------------|----------------------------------------------------------------------------------------------------|
|                                  | State, Local and<br>Tribal Support | Project Overview                                                                                                    |
|                                  | SLFRF Compliance                   | Recipients are required to enter projects<br>Expenditure Report. Projects can be enter                                                                                                    |
|                                  | Introduction/Bulk<br>Templates     | All projects, regardless of Expenditure Ca                                                                                                    |
|                                  | Recipient Profile                  | Other fields, such as status of completion                                                                                                    |
|                                  | Project Overview                   | Note: Bulk Upload templates will appear                                                                                                    |
|                                  | Recipient Specific                 | You may need to refrech your browner co                                                                                                    |
|                                  | Certification                      | To submit a report if no projects identified<br>to certification.                                                                                                    |
|                                  |                                    | No Projects Verification                                                                                                    |
| Select that you have projects to | o report                           | *Does your jurisdiction have projects to report as of the<br>My jurisdiction has projects to report                                                                                                    |
| and then his                     |                                    |                                                                                                    |
| and then m                       | t "Save"                           | Save                                                                                                    |
| and then m                       | t "Save"                           | See<br>My Projects                                                                                                    |
| and then m                       | t "Save"                           | My Projects<br>Total Number of Projects : 0                                                                                                    |
| and then m                       | t "Save"                           | My Projects<br>Total Number of Projects : 0<br>Total Adopted Budget: Total                                                                                                    |
| Click here to add your           | r froject                          | My Projects<br>Total Number of Projects : 0<br>Total Adopted Budget: Total                                                                                                    |
| Click here to add your           | t "Save"                           | Sore         My Projects         Total Number of Projects : 0         Total Adopted Budget:         Total Adopted Budget:         O Add New Project         You have no projects. Create a project by clicking 'Add new Project |

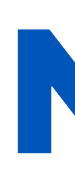

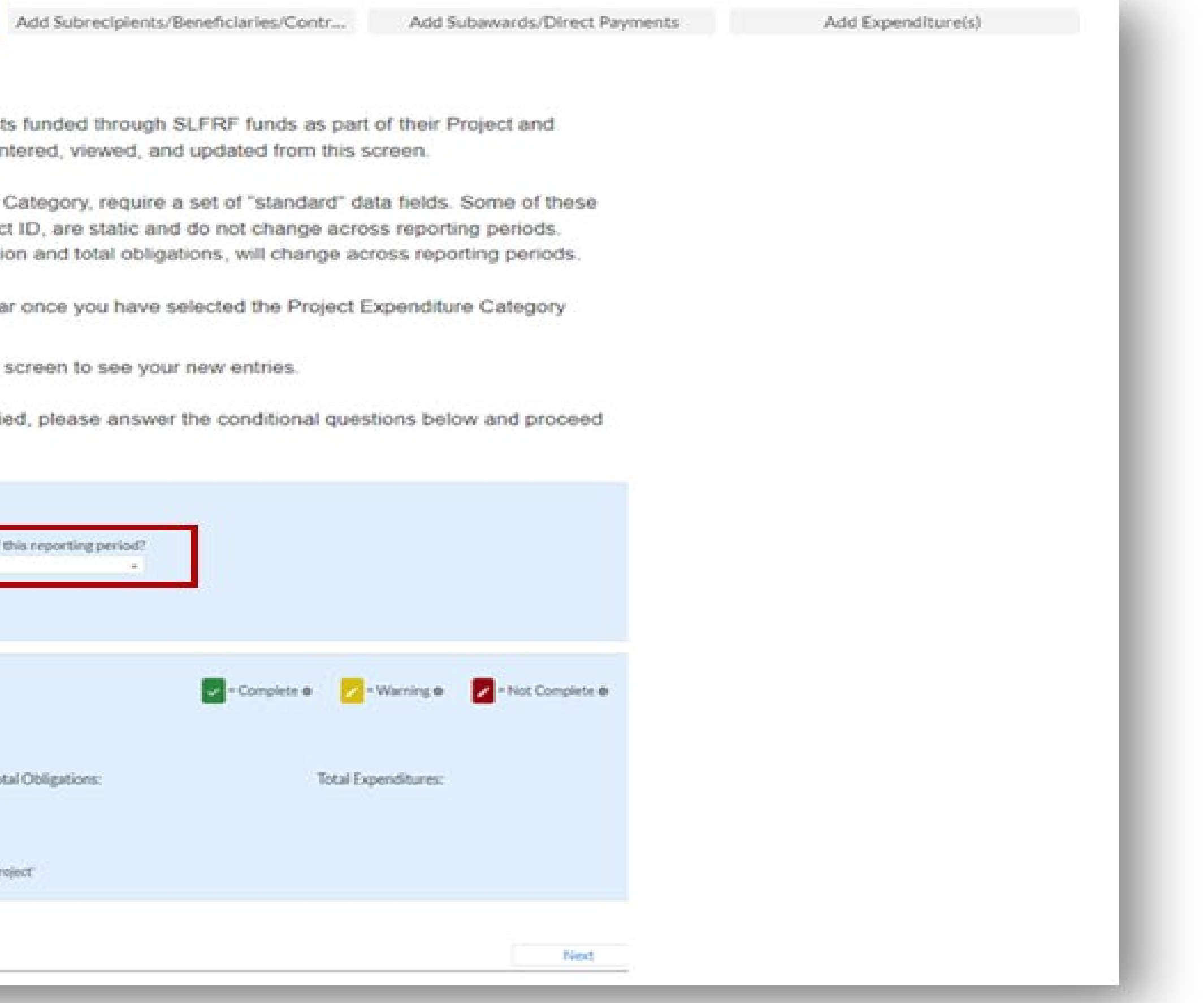

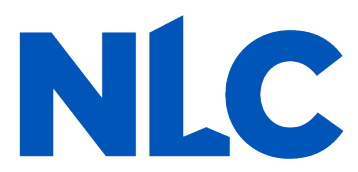

Because you have elected the standard allowance for revenue loss, all reporting of ARPA expenditures will be under Expenditure Category Group 6 – Revenue Replacement, using either Expenditure Category 6.1 Provision of Government Services or 6.2 Non-federal Match for other Federal Programs. When you have entered all the required fields, click "Add Project." Continue adding all the projects for this reporting period (4/1/2022 – 3/31/2023).

| General Project Information                                                                                                 |                                                                                                    |                              |                               |
|----------------------------------------------------------------------------------------------------|----------------------------------------------------------------------------------------------------|------------------------------|-------------------------------|
| Project Expenditure Category Group                                                                                          |                                                                                                    |                              |                               |
| 6-Revenue Replacement                                                                                                    |                                                                                                    |                              |                               |
| *Project Expenditure Category                                                                                               |                                                                                                    |                              |                               |
| 6.1-Provision of Government Services                                                                                        |                                                                                                    |                              | -                             |
| Please note: obligations and expenditures r<br>Government Services do not need to have :<br>reported.                       | eported under Expenditure Category. 6.1 Provision of<br>subrecipients, subawards, or expenditures separately         |                              |                               |
| * Project Name                                                                                                    | • Registerst Designet (Des                                                                                           | Adopted Budget               |                               |
| Test 1                                                                                                    | A1                                                                                                    | \$1,000,000,00               |                               |
| *Total Cumulative Obligations®                                                                                              | "Total Cumulative Expenditures®                                                                                      | Current Period Obligations ® | *Current Period Expenditures® |
| \$50,000.00                                                                                                    | \$25,000.00                                                                                                    | \$10,000.00                  | \$3,000.00                    |
| Program Income Earned Ø                                                                                                    | Program Income Expended®                                                                                             |                              |                               |
| \$0.00                                                                                                    | \$0.00                                                                                                    |                              |                               |
| *Project Description®                                                                                                    |                                                                                                    |                              |                               |
| Test project 1                                                                                                    |                                                                                                    |                              |                               |
| EC 6 project descriptions should include de<br>provided by a government being funded by<br>funds will be used, if possible. | tails on the specific government services traditionally<br>the project; please provide additional details on how the |                              |                               |
|                                                                                                    |                                                                                                    | Click her                    | e to add your project         |

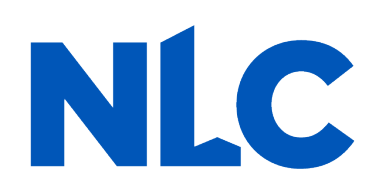

After you have added all the projects for this reporting period (4/1/2022 – 3/31/2023) they should appear in the table in the "**My Projects**" section. Each project should have three (3) green check marks next to it showing it is complete. After all projects have been successfully entered, click "**Next**" at the bottom of the page to advance to the "**Recipient Specific**" screen.

| Templates          | All projects, regardless of Expenditure Cal<br>fields, such as project name and project II | tegory, require a set of "standard" data fie<br>D. are static and do not change across red | ids. Some of these<br>orting periods. |                          |                       |      |
|--------------------|--------------------------------------------------------------------------------------------|--------------------------------------------------------------------------------------------|---------------------------------------|--------------------------|-----------------------|------|
| Recipient Profile  | Other fields, such as status of completion                                                 | and total obligations, will change across r                                                | eporting periods.                     |                          |                       |      |
| Project Overview   | Note: Bulk Upload templates will appear o                                                  | nce you have selected the Project Expen                                                    | diture Category                       |                          |                       |      |
| Recipion: Specific | You may need to refresh your browser scr                                                   | een to see your new entries.                                                               |                                       |                          |                       |      |
| Certification      |                                                                                            |                                                                                            |                                       |                          |                       |      |
|                    |                                                                                            |                                                                                            |                                       |                          |                       |      |
|                    | My Projects                                                                                |                                                                                            | Complete 🛛 💋 = War                    | ning 🖉 🔽 = No            | t Complete 🛛          |      |
|                    | Total Number of Projects : 1                                                               |                                                                                            |                                       |                          |                       |      |
|                    | Total Adopted Budget:                                                                      | Total Obligations:                                                                         | Total Expendi                         | tures:                   |                       |      |
|                    | \$1,000,000.00                                                                             | \$50,000.00                                                                                | \$25,000.00                           |                          |                       |      |
|                    | o Add New Project                                                                          |                                                                                            |                                       |                          |                       |      |
|                    | > Filters                                                                                  |                                                                                            |                                       |                          |                       |      |
|                    |                                                                                            |                                                                                            | <ul> <li>Records per pl</li> </ul>    | ge: 50 : Page:           | 10f0                  |      |
|                    | Project Name 🛷 Recipient Projec                                                            | ct id 🐹 Total Obligations 👳 Total Expenditor                                               | es v Expenditure v Projec             | Status Obligation Status | Expenditure<br>Status |      |
|                    | a Next 1 State applyed (O                                                                  | Number \$50,000.00 \$2                                                                     | 5.000.00 A-Revenue Replacement        |                          |                       |      |
|                    |                                                                                            |                                                                                            |                                       |                          | Download as CSV       | 0.00 |
|                    |                                                                                            | After all projects                                                                         | have been                             |                          |                       | B    |
|                    | Back                                                                                       | successfully add                                                                           | ed click here                         |                          | Next                  |      |
|                    | Even, A                                                                                    | succession any add                                                                         | ca, oner nere                         |                          | TWEAL                 |      |

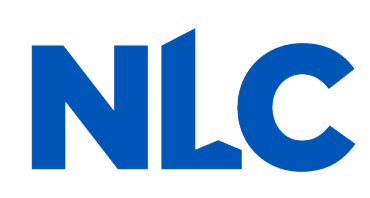

The "Recipient Specific" screen is the "Revenue Replacement" page. For the question: "Is your jurisdiction electing to use the standard allowance of up to \$10 million, not to exceed your total award allocation, for identifying revenue loss?" you should answer "YES." After selecting "YES" a series of conditional questions will populate.

|                         | Revenue Replacement                                                                                                    |                                                                                           | > Help                                    |
|-------------------------|----------------------------------------------------------------------------------------------------|-------------------------------------------------------------------------------------------|-------------------------------------------|
| State, L                | ocal and Recipients will have the option below to update or provide                                                             | information associated with revenue                                                       | > Legend                                  |
| Tribal S                | support replacement.                                                                                                    |                                                                                           | ~ Record Details                          |
|                         | Depending on your answer to the question, "Is your jurisd                                                                       | iction electing to use the standard allowance                                             | Status<br>Draft                           |
| Introducti<br>Templates | of up to \$10 million for identifying the revenue loss?' you                                                                    | will be asked conditional questions.                                                      | Report Name<br>AR0675 - P&E Report - 2023 |
| Redglent                | Please note: during the period of performance covered by                                                                        | this report, the Interim Final Rule still                                                 | Report Type<br>Project and Expenditure    |
| Steplert O              | enview applies. However, if your jurisdiction is calculating your "R<br>Emergency" using your fiscal year, you may do so by com | evenue loss due to COVID-19 Public Health<br>pleting the "Fiscal Year End Date" field and | Report<br>Report Period                   |
|                         | entering your revenue loss in the same "Revenue loss du                                                                         | e to COVID-19 Public Health Emergency*                                                    | Annual March 2023                         |
| Recapitent              | Specific Field.                                                                                                    |                                                                                           | 4/1/2022                                  |
| Certificati             | If that situation applies to you, please make clear in the "F                                                                   | Provide an explanation" text box that you                                                 | Reporting Period End Date<br>3/31/2023    |
|                         | are using tiscal year for your calculation.                                                                                     |                                                                                           | Submission Deadline<br>4/30/2023 11:59 PM |
|                         | Payanua Panlacament Kay Inputs                                                                                                  |                                                                                           | Allocated Amount.<br>\$74,999.47          |
|                         | Revenue Replacement Rey inputs                                                                                                  |                                                                                           |                                           |
|                         | "Is your jurisdiction electing to use the standard allowa<br>allocation, for identifying revenue loss?                          | nce of up to \$10 million, not to exceed your total award                                 |                                           |
|                         | None                                                                                                    |                                                                                           |                                           |
| Click "Yes"             |                                                                                                    |                                                                                           |                                           |
|                         | No.                                                                                                    |                                                                                           |                                           |
|                         |                                                                                                    |                                                                                           |                                           |
|                         | Project Overview                                                                                                    | Next                                                                                      |                                           |
|                         |                                                                                                    |                                                                                           |                                           |

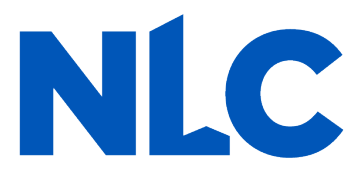

# On the "*Revenue Replacement*" page in the "*Revenue Replacement Key Inputs*" section follow the steps in **RED** below:

|          |                                                                                                  | 🗮 🐻 Transary ON/2- ex Referi Dak                                                                                                    |
|----------|--------------------------------------------------------------------------------------------------|----------------------------------------------------------------------------------------------------|
|          | State, Local and<br>Tribal Support<br>SLFRF Compliance                                           | Revenue Replacement<br>Recipients will have the option below to update or provide information associated with revenue replacement.<br>Depending on your answer to the question, "Is your jurisdiction electing to use the standard allowance of up to \$10 million for identifyin                                                                                                    |
|          | Introduction Sulls<br>Templates<br>Recipient Profile<br>Project Overview                         | Information that was previously provided as part of the Quarterly Report (if applicable) will display in this screen by selecting "Import Pr<br>Please note: during the period of performance covered by this report, the Interim Final Rule still applies. However, if your jurisdiction is<br>by completing the "Fiscal Year End Date" field and entering your revenue loss in the same "Revenue loss due to COVID-19 Public Health<br>Interim Vice section science applies to use of section science in the same "Revenue loss due to COVID-19 Public Health |
|          | Subrecipients/<br>Beneficiaries/<br>Contractors<br>Subarrants/Direct<br>Pacments<br>Expenditures | Revenue Replacement Key Inputs  *Is your jurisdiction electing to use the standard allowance of up to \$10 million, not to exceed your total award allocation, for identify  Yes  • • • • • • • • • • • • • • • • • • •                                                                                                    |
|          | Recipient Specific<br>Certification                                                              | If a recipient's total is \$10 million or greater, the recipient may enter in the amount of revenue loss the recipient is electing up to \$10<br>If a recipient's total allocation is less than \$10 million, the recipient may enter in the amount of revenue loss the recipient is electing of<br>"Revenue Loss Due to Covid-19 Public Health Emergency<br>Enter the allocated and                                                                                                    |
| Select " | NO"                                                                                              |                                                                                                    |
| langua   | e <b>m</b>                                                                                       | We are still gathering community input to help shape our decision on how to spend funds. No proje                                                                                                    |
|          |                                                                                                  |                                                                                                    |

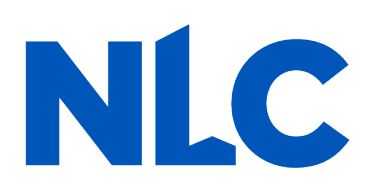

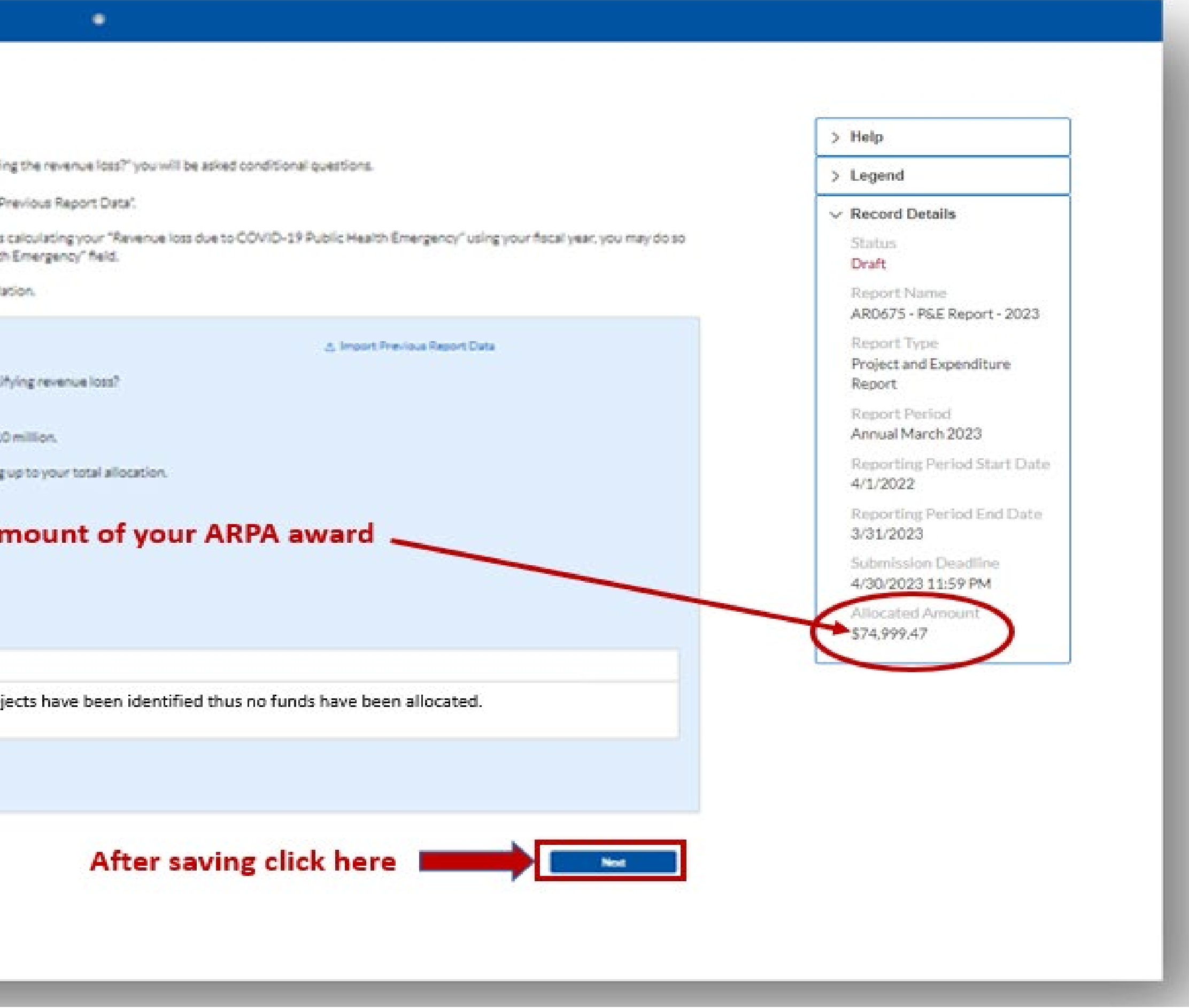

| Tribal Support                                                                                              |                                                                                                    |                                                                                                    |                                                                                                    |                                                                                                    | > Help                                                                                                    |
|----------------------------------------------------------------------------------------------------|----------------------------------------------------------------------------------------------------|----------------------------------------------------------------------------------------------------|----------------------------------------------------------------------------------------------------|----------------------------------------------------------------------------------------------------|----------------------------------------------------------------------------------------------------|
| SUPER Complement                                                                                            | Review                                                                                                    |                                                                                                    |                                                                                                    |                                                                                                    | > Legend                                                                                                   |
| Introduction/Dults<br>Templates<br>Recolerc Profile<br>Project/Durnview<br>Subrecolerces/<br>Beneficiaries/ | Total Obligations:<br>3000<br>Total Number of Projects: 0<br>Total Number of Subawards: 0<br>Total Number of Expanditures: 0<br>Project: Overview Status e                                                                                                    | Content of the second Details Status Draft Report Name AR0675 - PSE Report - 20. Report Type                                                                                                    |                                                                                                    |                                                                                                    |                                                                                                    |
| Contractore                                                                                                 |                                                                                                    | Project Status                                                                                                    | Subarrant Status                                                                                                    | Expenditure Status                                                                                                    | Project and Expenditure<br>Report                                                                          |
| Automatic Direct<br>Pactnerss                                                                               | Complete                                                                                                    |                                                                                                    |                                                                                                    |                                                                                                    | Report Period                                                                                              |
| Equations                                                                                                   | Incomatete                                                                                                    | l                                                                                                    |                                                                                                    |                                                                                                    | Annual March 2023                                                                                          |
| Receiver Specific                                                                                           |                                                                                                    |                                                                                                    |                                                                                                    |                                                                                                    | Reporting Period Start D                                                                                   |
|                                                                                                    | Loartify that the information provided is accurate<br>statement, or representation (or concealment or<br>me and the SUFRF Recipient to civil penalties, da<br>make the above certifications and representation<br>By signing this report, the Authorized Represent<br>applicable, all modifications to a State's or Territo<br>request other additional information as maybe | a and complete after reasonable inquiry of peop<br>omission of a material fact) in this submission m<br>mages, and administrative remedies for false cla<br>ns on behalf of the SURRF Recipient.<br>Solve for Reporting acknowledges in accordance<br>ory's tax revenue sources, and such other inform<br>tecessary or appropriate, including as may be ne<br>priment, chill damages and penalties, debarment | Na, systems, and other information available to the<br>nay be the subject of oriminal prosecution under to<br>time or otherwise lincluding under 31 USC 372P et<br>a with 31 CFR 35 4(c) that recipients shall provide<br>ration as the Secretary may require for the admin<br>cessary to prevent evasions of the requirements<br>from participating in Federal awards or contracts | e SLFRF recipient. The undersigned acknowledges that any materially for<br>he False Statements Accountability Act of 1996, as amended, 18 USC 1<br>it set). The undersigned is an authorized representative of the SLFRF Ru<br>to the Secretary periodic reports providing detailed accounting of the<br>istration of this program. In addition to regular reporting requirements,<br>of this program. False statements or claims made to the Secretary may r<br>,and/or any other remedy available by law. | Allocated Amount<br>S74,999,47<br>Store of functs, as<br>the Secretary may<br>eault in original, civil, or |
|                                                                                                    | Name of Current Login User<br>The information for the currently signed in user<br>Certify and Submit.<br>Name<br>Deniae Dugle<br>Title:<br>Tour Certifreature:                                                                                                    | r will populate as the Authorizer of this submits                                                                                                    | tal. Only those in Role of Authorized Representa<br>Telephone<br>(BCD) 104-6442<br>Email:<br>Bindownden@comcast                                                                                                    | tive for Reporting or Authorized Representative on the Submission re                                                                                                    | cord will have access to                                                                                   |
|                                                                                                    | Name of Current Login User<br>The information for the currently signed in user<br>Cartify and Submit.<br>Name<br>Dense Duipe<br>Title:<br>Tour Cent Treasurer                                                                                                    | r will populate as the Authorizer of this submits                                                                                                    | Only the the Authorized Represents                                                                                                    | ed Representative for                                                                                                    | cord will have access to                                                                                   |

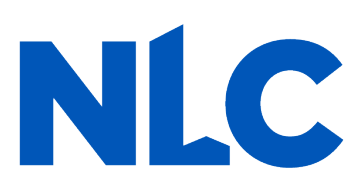

You will arrive at the "*Certification*" page. It should show as many projects as you entered on the "*Project* **Overview**" page under "Complete"; none should appear under "Incomplete."

This screen also contains pre-populated information for whoever was designated to the role of "Authorized" Representative for Reporting." If this is not you, then you will not be able to "Certify and Submit." Only the Authorized Representative for Reporting can do this.

### If you were designated for the role of "Authorized Representative for Reporting" then you will receive this message after hitting the "Certify and Submit" button. If you are ready to submit, then select the "Submit" button.

| Project Description | Total Number of Expenditures: 0                                                                                       |                                                                                                    |  |
|---------------------|----------------------------------------------------------------------------------------------------|----------------------------------------------------------------------------------------------------|--|
| Schwaltfantal       | Project Overview Statuse                                                                                              |                                                                                                    |  |
| Contractors         |                                                                                                    | Project Status                                                                                          |  |
| Subsenantia Desict  | Complete                                                                                                    | 0                                                                                                    |  |
|                     | Incomplete                                                                                                    | 0                                                                                                    |  |
| Record Longitud     |                                                                                                    |                                                                                                    |  |
| Centrom             |                                                                                                    |                                                                                                    |  |
| - Constanting       | Statement                                                                                                    |                                                                                                    |  |
|                     | I certify that the information provid-<br>undersigned acknowledges that any<br>the subject of criminal prosecution of | ed is accurate and complete aft<br>materially false, fictitious, fra-<br>inder the False Statements Acc |  |
|                     |                                                                                                    | Are you sure                                                                                            |  |
|                     | The information for the currently a                                                                                   | gned in user will populate as t                                                                         |  |
|                     | Authorized Representative on the s                                                                                    | Submission record will have ac                                                                          |  |
|                     | Name:                                                                                                    |                                                                                                    |  |
|                     | Title:<br>Town Clerk/Treasurer                                                                                        |                                                                                                    |  |
|                     |                                                                                                    |                                                                                                    |  |
|                     |                                                                                                    |                                                                                                    |  |

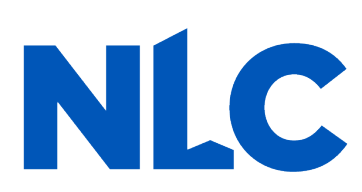

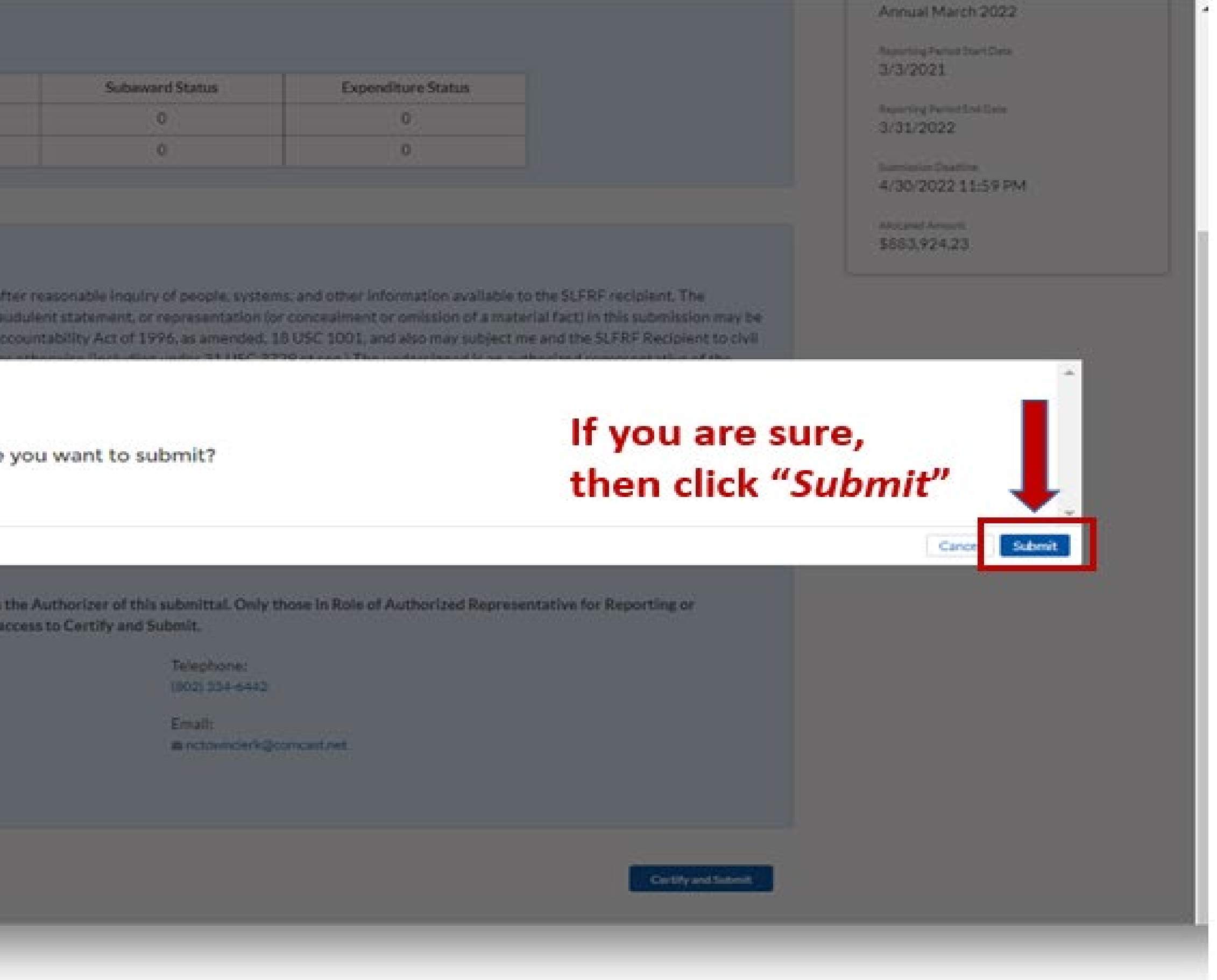

### After hitting "Submit" you will arrive at the "SLFRF Project and Expenditure Report Survey" page. You can complete the Survey, but it is not a requirement of your reporting. If choose not to complete it, then scroll down and select "Cancel."

|    | SLFRF Project                                          | and E     | xpend                     | diture Report                                    |
|----|--------------------------------------------------------|-----------|---------------------------|--------------------------------------------------|
|    | Thank you for submitting<br>Your feedback is greatly a | your SLF  | RF Project<br>ed and will | t and Expenditure Repo<br>help improve the repor |
|    | 1. How satisfied were you                              | with the  | login and                 | navigation of the portal                         |
|    | $\frac{1}{2}$                                          | *         | * *                       | Highly<br>Satisfied                              |
|    | 2. How satisfied were you                              | with ma   | nually rep                | orting in the Project and                        |
|    | Disatisfied 🛧 🛧                                        | *         | * *                       | Satisfied                                        |
|    | 3. How satisfied were you                              | with rep  | orting via                | bulk upload in the Proje                         |
|    | Disastration 🖈 ★                                       | *         | * *                       | interes<br>Satisfied                             |
| 16 | 4. How satisfied were you                              | with the  | overall SL                | FRF reporting experien                           |
|    | $\overset{\mathrm{NgWy}}{\simeq} \bigstar \bigstar$    | *         | * *                       | nighty<br>Tailched                               |
|    | 5. What ways could Treas                               | ury Impro | ove the SU                | FRF reporting experien                           |
|    |                                                        |           |                           | ,                                                |

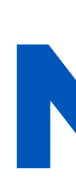

• iurvey Please participate in the SLFRF Project and Expenditure Report Survey below. ing process. Expenditure Report? and Expenditure Report? 12

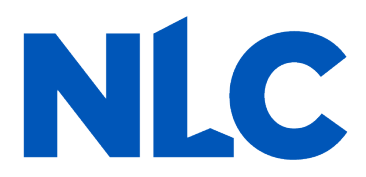

After navigating the "Survey" page you will return to the main Portal page. A best practice would be to click "Go to Your Reports" and review the "My Compliance Reports" page to verify that your 2023 Project and Expenditure Report shows as "Submitted" and download a copy of it to save to your ARPA grant file.

|                                    | Treasury COMD-10 Relief Jule                                                                                                    |
|------------------------------------|----------------------------------------------------------------------------------------------------|
| State, Local and                   | Welcome to the Treasury Programs supporting State, Territory, Tribal, and Local Government as part<br>of the 2021 American Rescue Plan.<br>Depending only ou are a state territory, local, or Tribal government, you will be eligible for different programs. Information regarding the various funds follows.                                                                                                    |
| Compliance                         | Compliance Process                                                                                                    |
| Introduction<br>Compliance Reports | You now have a login and 24/7 access to this portal. You have two options while working on your compliance report(s) - save your progress or submit the submission,<br>you save, you can return and edit information as needed. To resume working on a draft submission, click on "Compliance Reports" using the navigation to the left of th<br>page. This will bring you to your list of compliance reports, click "Provide Information" to continue the process. |
|                                    | State and Local Fiscal Recovery Funds (SLFRF)<br>\$350 billion available for state, territory, Tribal, and local governments to support the public health response and lay the foundation for a strong and equitable<br>economic recovery.                                                                                                    |
|                                    | Emergency Rental Assistance (ERA)<br>511.4 billion available for state territory and local enveroments to assist households that are usable to pay set and utilities.                                                                                                    |
|                                    | Homeowner Assistance Fund (HAF)<br>Nearly \$10billion available for state, territory, and Tribal governments to provide relief for our country's most vulnerable homeowners.                                                                                                    |
| Click here                         | Ready to get started? Click "Go to your reports" below.                                                                                                    |
| $\rightarrow$                      | Go To Your Reports                                                                                                    |
|                                    |                                                                                                    |
|                                    |                                                                                                    |
|                                    |                                                                                                    |
|                                    |                                                                                                    |
|                                    |                                                                                                    |
|                                    |                                                                                                    |
|                                    |                                                                                                    |

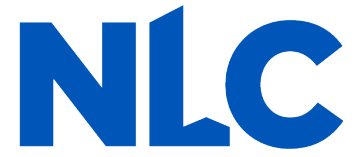

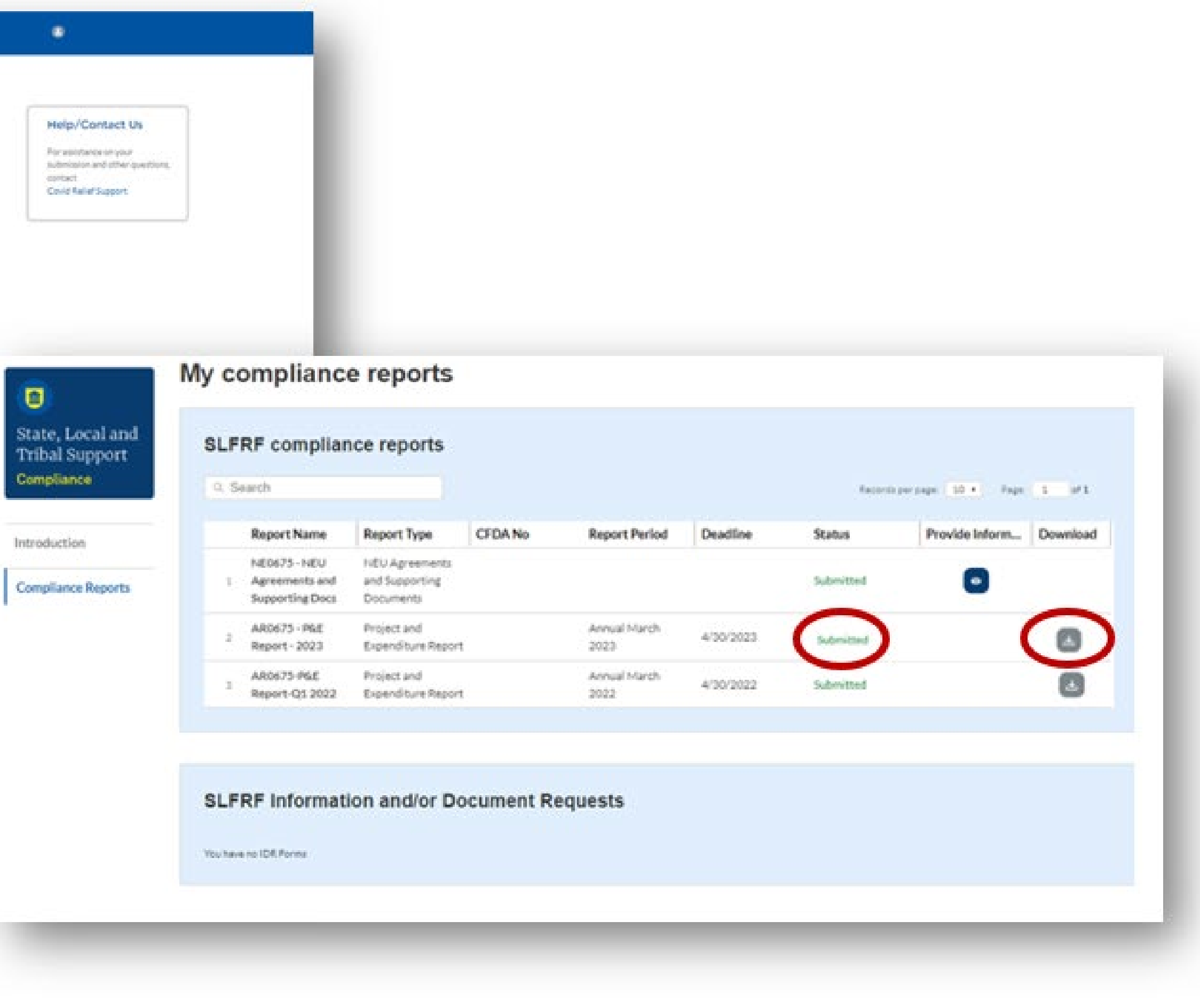

# Congratulations, You're Done!

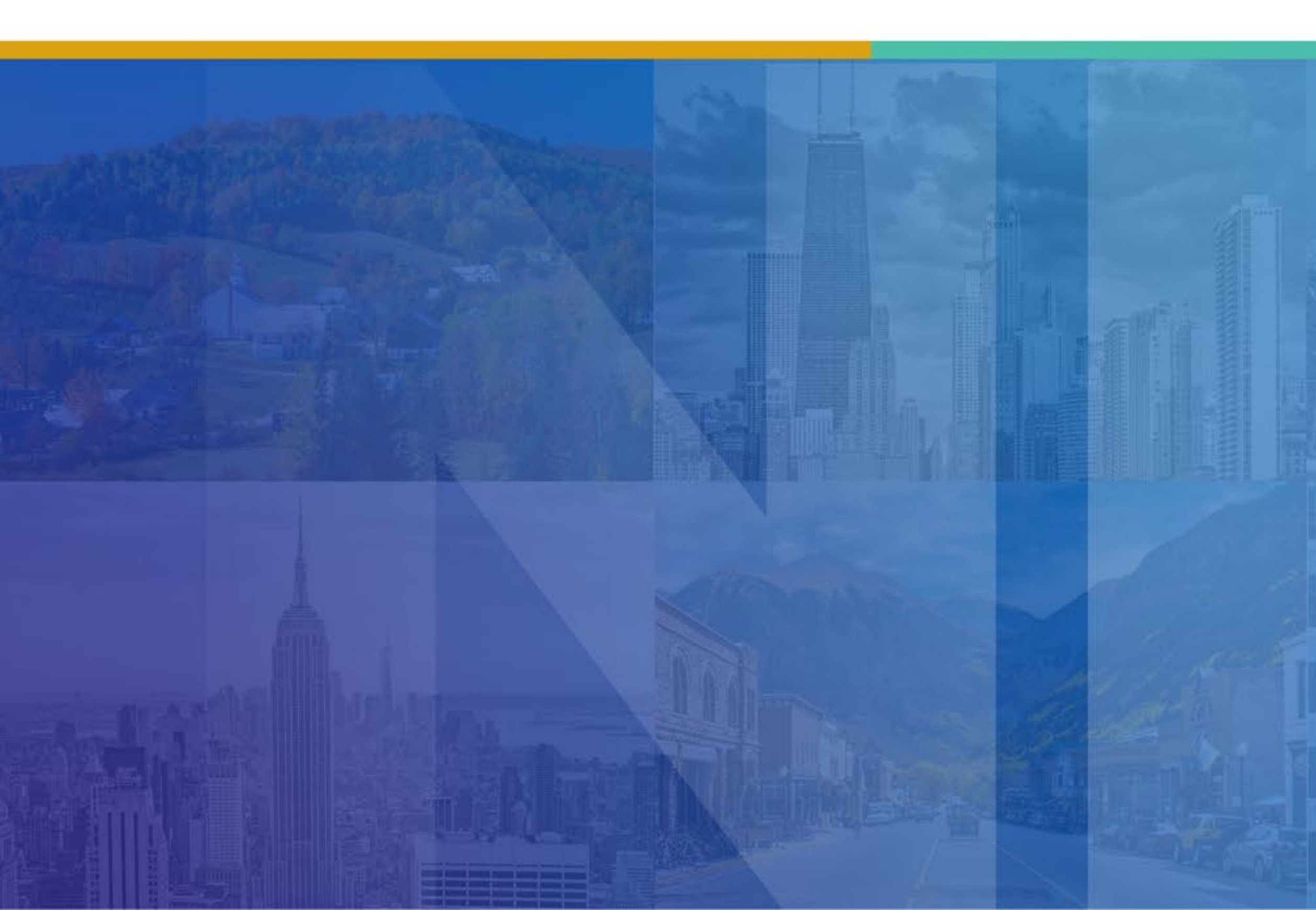

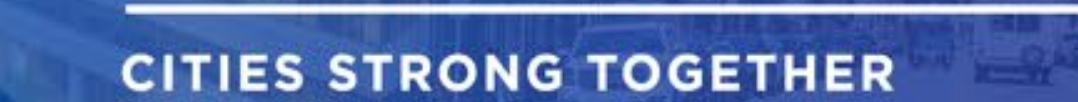

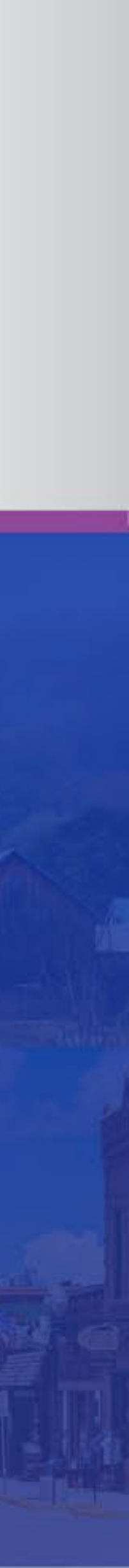

NATIONAL

OF CITIES

LEAGUE

## Acknowledgements

NLC would like to acknowledge the hard work and partnership of:

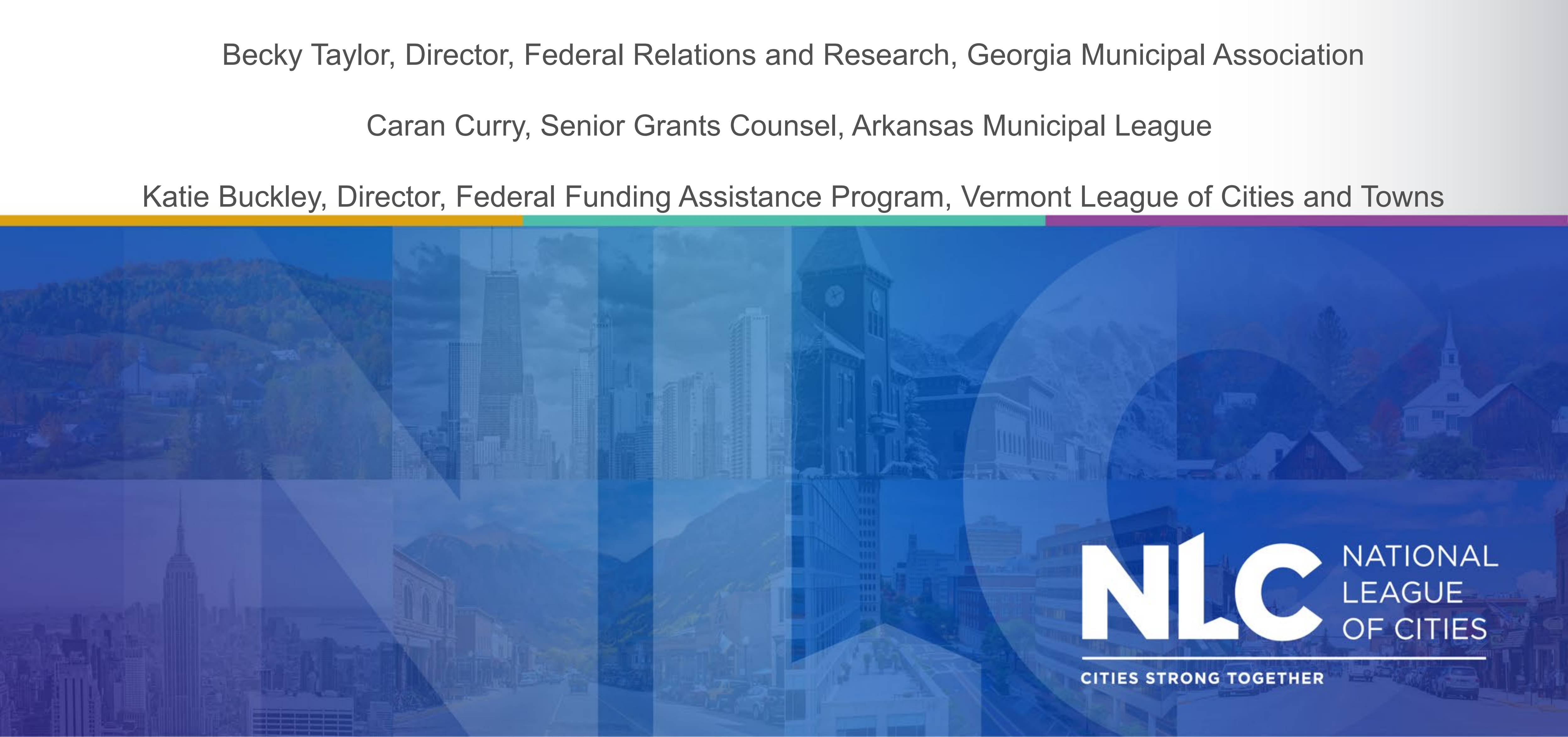

### **@LEAGUEOFCITIES**

![](_page_37_Picture_1.jpeg)

![](_page_37_Picture_3.jpeg)

![](_page_37_Picture_4.jpeg)